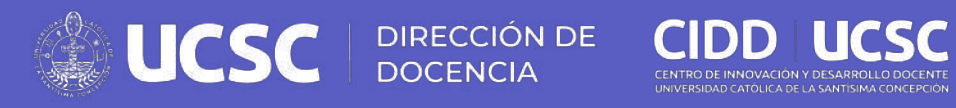

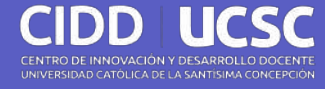

Orientaciones

# Microsoft Teams

# Objetivo

Orientar en el uso de la plataforma Microsoft Teams para la realización de reuniones.

# TEMAS

- 1. Aspectos generales
- 2. Espacio de trabajo
- 3. Crear reunión
- 4. Unirse a reunión
- 5. Barra de opciones
- 6. Archivos de la reunión

Aspectos generales Microsoft Teams

# Microsoft Teams

Aplicación de mensajería que permite la comunicación, colaboración, reuniones y uso compartido de archivos.

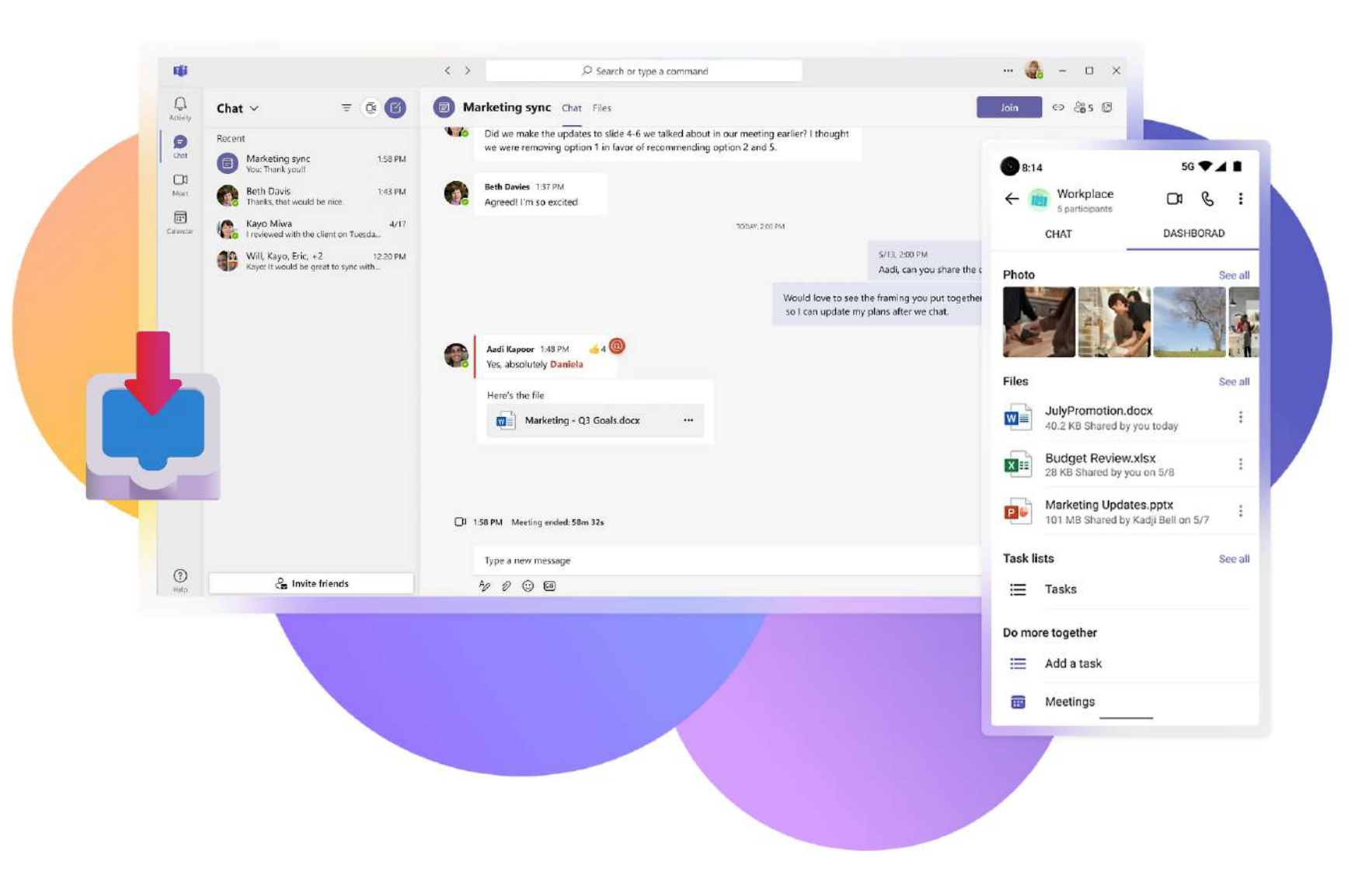

# Espacio virtual

Plataforma para agendar reuniones, clases virtuales y compartir material.

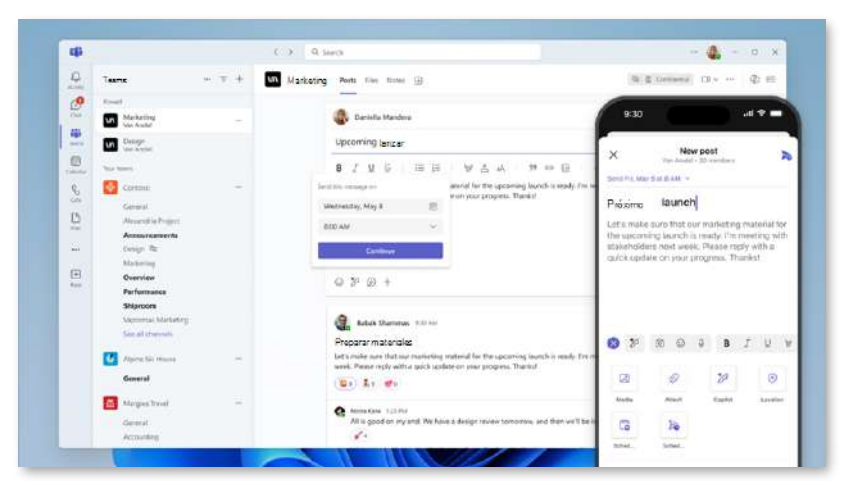

| 4             |                                          | < > Q        | Buscar               |                      |                         |                      |                                      | 🍓 - o          |
|---------------|------------------------------------------|--------------|----------------------|----------------------|-------------------------|----------------------|--------------------------------------|----------------|
| D<br>Activity | Calendario                               | 🖂 🗊 Hoy <    | > Septiembr          | . 2024               | 🗄 Mes 🛛 …               | <li>Majakinow ~</li> | Ruevo evento                         | Nuevo esiendar |
| e             | ∨ Sentember ♠ ↓                          | Sunday       | Monday               | Tuesday              | Wednesday               | Thursday             | Friday                               | Saturday       |
| Clut          |                                          | 30 de agosto | 31 🗋                 | sept) D              | 2 D                     | 3                    | 4 0                                  | 5              |
|               | SMTWTFS                                  |              | 10:05 AM Team sync   | 10 AM 11 Kevin/K Φ   | 930 AM Event blc 🗘      | 8 AM Dentist         | 11 AM Marketing all F                |                |
| Calendar      | 30 31 1 2 3 4 5                          |              | 3 PM Weekly tear Φ   | 2 PM Culture convers | 3 30 PM Pick up L Φ     | 10 AM 11 AudyKa 🗘    | 3.30 PM Pick up L Φ                  |                |
| 8             | 6 7 💽 9 10 11 12<br>13 14 15 16 17 18 19 |              | 3.30 PM Pick up L Φ  |                      |                         |                      |                                      |                |
| ~             | 20 21 22 23 24 25 26                     | 6            | 7 🛛                  | 8 72" A              | 9 🖏 🔥                   | 10 🖄 🖪               | 11 6                                 | 12             |
| Contract      | 27 28 29 30 31 1 2                       |              | 1 PM Research sharec | 10 AM ±1 Keviv/K Φ   | 930 AM Event bic 🗘      | 10 AM 11 AndyKa Ø    | 0 AM 11 AadyKa 🗢 🚦 9 AM Weekly upd 👁 |                |
| 170           |                                          |              | 3 PM Weekly tear Φ   | 2 PM Sync up on I Da | 3.30 PM Pick up L Ø     | 1 PM Update feature  | 10 AM New building 1                 |                |
| 4D<br>Copilet | G Add calendar                           |              | 3.30 PM Rick up L Φ  |                      |                         |                      | 3.30 PM Pick up L Φ                  |                |
|               | ✓ katri@contoso.com                      | 13           | 14                   | 15                   | 16 🖡                    | 17                   | 18                                   | 19             |
|               | Calendario                               |              | 3 PM Weekly tear Φ   | 10AU 11 Keels/K Φ    | 9.30 AM Event bic 🗘     | 10 AM 11 Aadi/Ka 🗢   | 9 AM Weekly upd 🗢                    |                |
| +             |                                          |              | 3.30 PM Pick up L Φ  |                      | 2 PM Experience revix   | 3 PM Intern project  | 2 PM SME meeting                     |                |
| Apps          | Personal                                 |              |                      |                      | 3.30 PM Pick up L Φ     |                      | 3.30 PM Pick up L Ø                  |                |
|               | dias festivos de Estados Unidos          |              |                      | 22                   |                         | 24                   | × •                                  | ~              |
|               | Mostnertodo                              | 20           | 11 Al Martine and Ch | 10 404 10 10 10 10   | and the formethic ch    | 10 414 11 414 11     | a data wand burned (b)               | 20             |
|               |                                          |              | 2 Bit Washington Ch  | 11/20 AM Einid manar | 230 Mill Birth up 1 (C) | TO AM ET ABOUND O    | Bits Bat Bat up 1                    |                |
|               | katna@outlook.com                        |              | 230 PM Birk up L C   | The second second    | 2.00 PH PHA UP C 10     |                      | and the second second                |                |
|               | <ul> <li>Calendar</li> </ul>             |              |                      |                      |                         |                      |                                      |                |
|               | Show all                                 | 27           | 28                   | 29                   | 30                      | 31                   | oct.1                                | 2              |
|               |                                          |              | 3 PM Weekly tear Φ   | 10 AM 11 Kevin/K Φ   | 9.30 AM Event blc Φ     | 10 AM 11 AudyKa 🗘    | 9 AM Weekly upd 🗘                    |                |
|               |                                          |              | 3:30 PM Pick up L Φ  |                      | 3.30 PM Pick up L Φ     | 11 AM Monthly 5 Φ    | 3:30 PM Pick up L Φ                  |                |
|               |                                          |              |                      |                      |                         | 2 PM Field trip ou Φ |                                      |                |

|   |                                                              | < > Q. Buscar                                                   |                         |
|---|--------------------------------------------------------------|-----------------------------------------------------------------|-------------------------|
|   | Chat 👻 🗹                                                     | Equipo de producto                                              |                         |
|   | Pirmed<br>Proved<br>Vergüenzas de Babár 11:32 AM             | 📲 Aariar 🕫 Copiar vincut 🕙 IR alchat 🛓 Download                 |                         |
|   | Cassandia Dunn 6/2<br>Aceptar, elecutar environne oraze      | D Nombre                                                        | Compartidolal           |
| 5 | Audi Kapoo 6/2<br>You: Great work                            | Scan4<br>basys files                                            | Hace2h                  |
| 1 | Eric Ishida 11:40 AM<br>Seguro, establecer sigulente werk to | Onboarding flow<br>Ignuscom                                     | Ayer allas 18: 11:04 AM |
|   | Recent . Aud Kapor 11:42 AM                                  | OkRs y planificación de extrategias 2022 69     D+W Design Teum | Ayer a las 821 AM       |
|   | Marie Bedouin 11:40 AM                                       | PyPlaning<br>wara files                                         | Lunes a las 17:46       |
|   | Histy Reyes 11:02.4M                                         | Planficación de productos<br>My films                           | 21 March                |
|   | Product Team 11:00 AM                                        | Propuesta de liturare<br>Davy's Ren                             | 16 Marzo                |

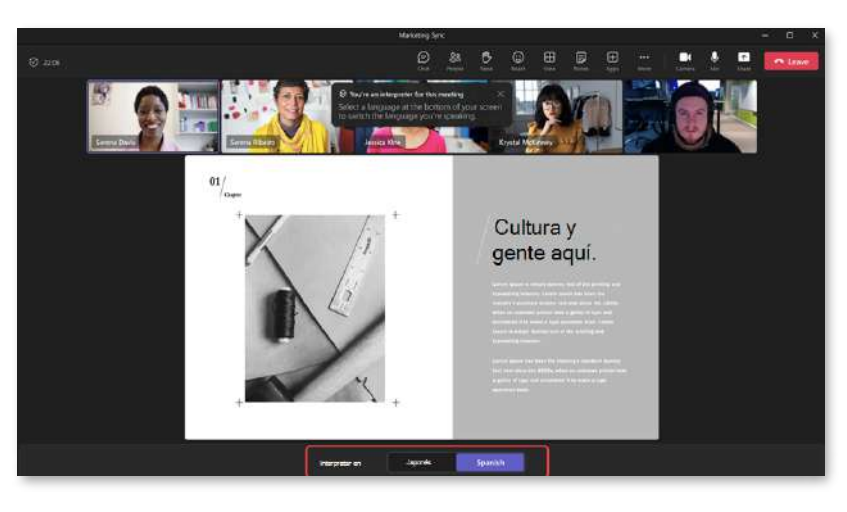

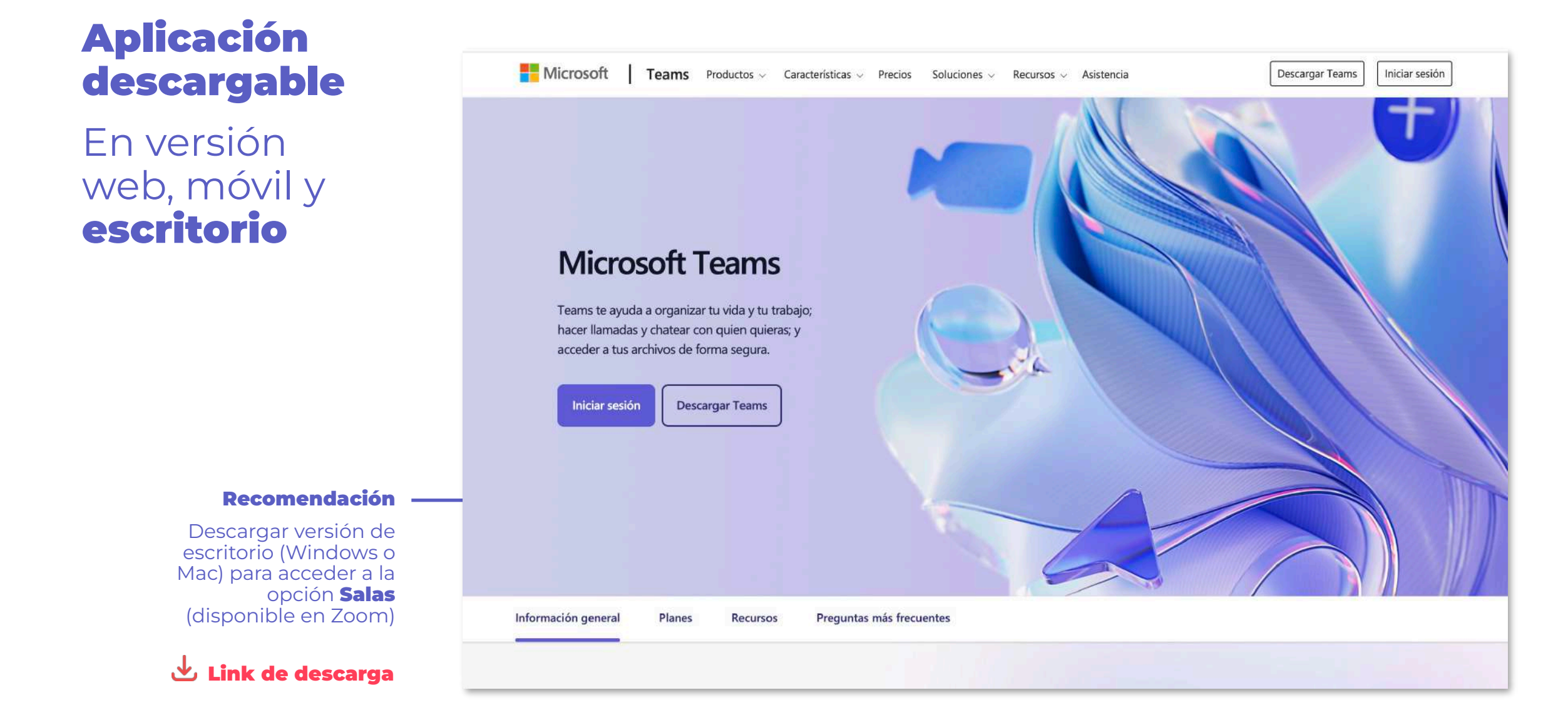

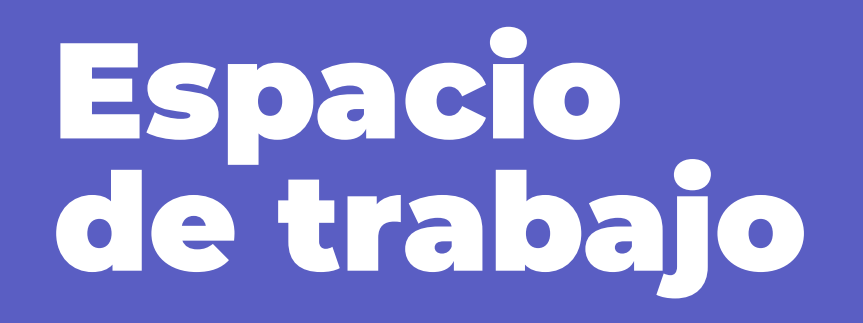

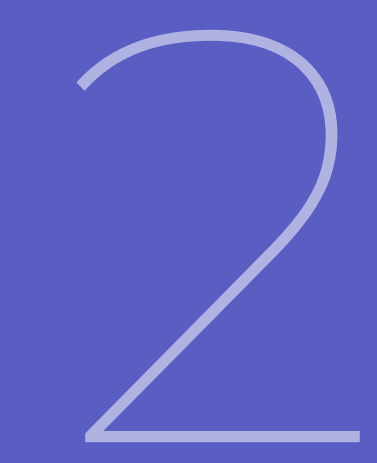

## Espacio de trabajo

Interfaz visual de la aplicación Teams que centraliza chats, reuniones y archivos por medio de barras de iconos, paneles y espacios de contenido.

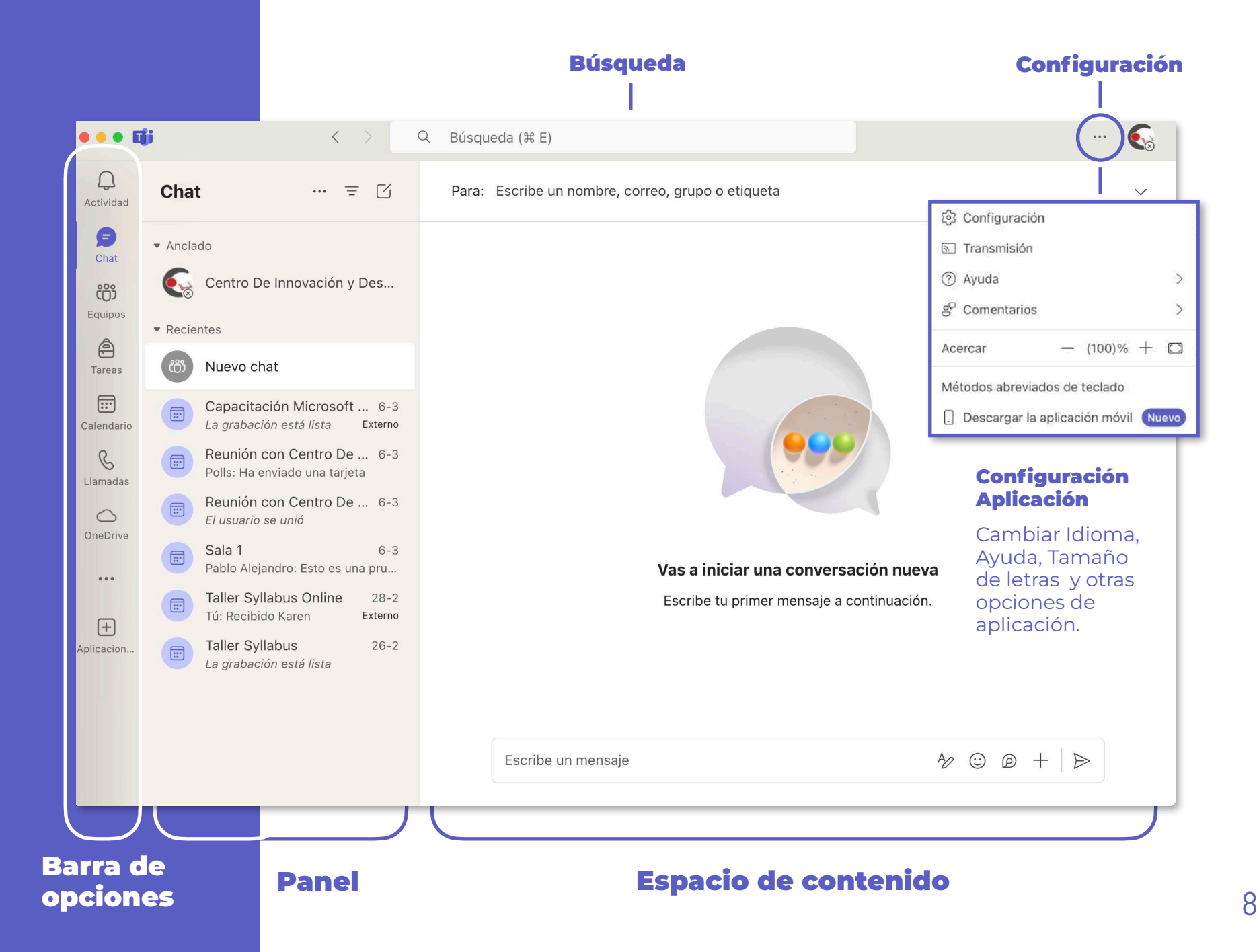

## **Cambiar idioma**

Modificar idioma general de la aplicación.

1. Tres puntos "…" esquina superior derecha

> Configuración

2. Panel lateral > General

3. Idioma > **Español** 

4. Aplicar cambio> Reiniciar Teams

| •••            | ii                     | < >                        | Q Búsqueo      | da (ૠ E)                                                                |                             | 1         |
|----------------|------------------------|----------------------------|----------------|-------------------------------------------------------------------------|-----------------------------|-----------|
| Q<br>Actividad | Co                     | nfiguración 2              | Gene           | ral                                                                     |                             |           |
| (=)<br>Chat    | *                      | General                    | $\mathbf{D}$   | Cuando vayas a un canal mostrar la activic<br>Al principio              | lad reciente                |           |
| දලා            | ·Ø.                    | Apariencia                 |                | Al final                                                                |                             |           |
| Equipos        | Q                      | Notificaciones y actividad |                | Idioma                                                                  | a aplicación <b>3</b>       |           |
| (a)            | <b>#</b> =             | Cuentas y organizaciones   |                | Littlere e                                                              |                             |           |
|                | Ô                      | Privacidad                 | ۲ <sub>م</sub> | Idioma<br>Reiniciar Teams para aplicar esta configuración               | Español (Chile)             | ~         |
| Calendario     | ¥                      | Accesibilidad              |                |                                                                         |                             |           |
| R              | ଢ                      | Dispositivos               | 2.             | 4                                                                       |                             |           |
| Llamadas       | B                      | Llamadas                   | a              | Iraduccion                                                              |                             |           |
| $\bigcirc$     | C                      | Archivos y vínculos        |                | Traducir mensajes a este idioma                                         | Español                     | ~         |
| OneDrive       | $\widehat{\mathbf{U}}$ | Permisos de la aplicación  |                | Cómo administrar mensajes en otros                                      |                             |           |
|                | Ŧ                      | Reconocimiento             |                | idiomas                                                                 | Preguntarme antes de traduc |           |
| +              |                        |                            |                | No traducir nunca mensajes en estos<br>idiomas                          | Agregar otro idioma         | ~         |
| Арнсасюн       |                        |                            |                | Español                                                                 |                             | I         |
|                | (j                     | Acerca de Teams            | e              | Fuera de la oficina<br>Programar estado fuera de la oficina y establece | er respuestas automáticas   | Programar |

# **Barra lateral**

La barra lateral está diseñada para ofrecer acceso rápido y eficiente a las funciones principales de la plataforma.

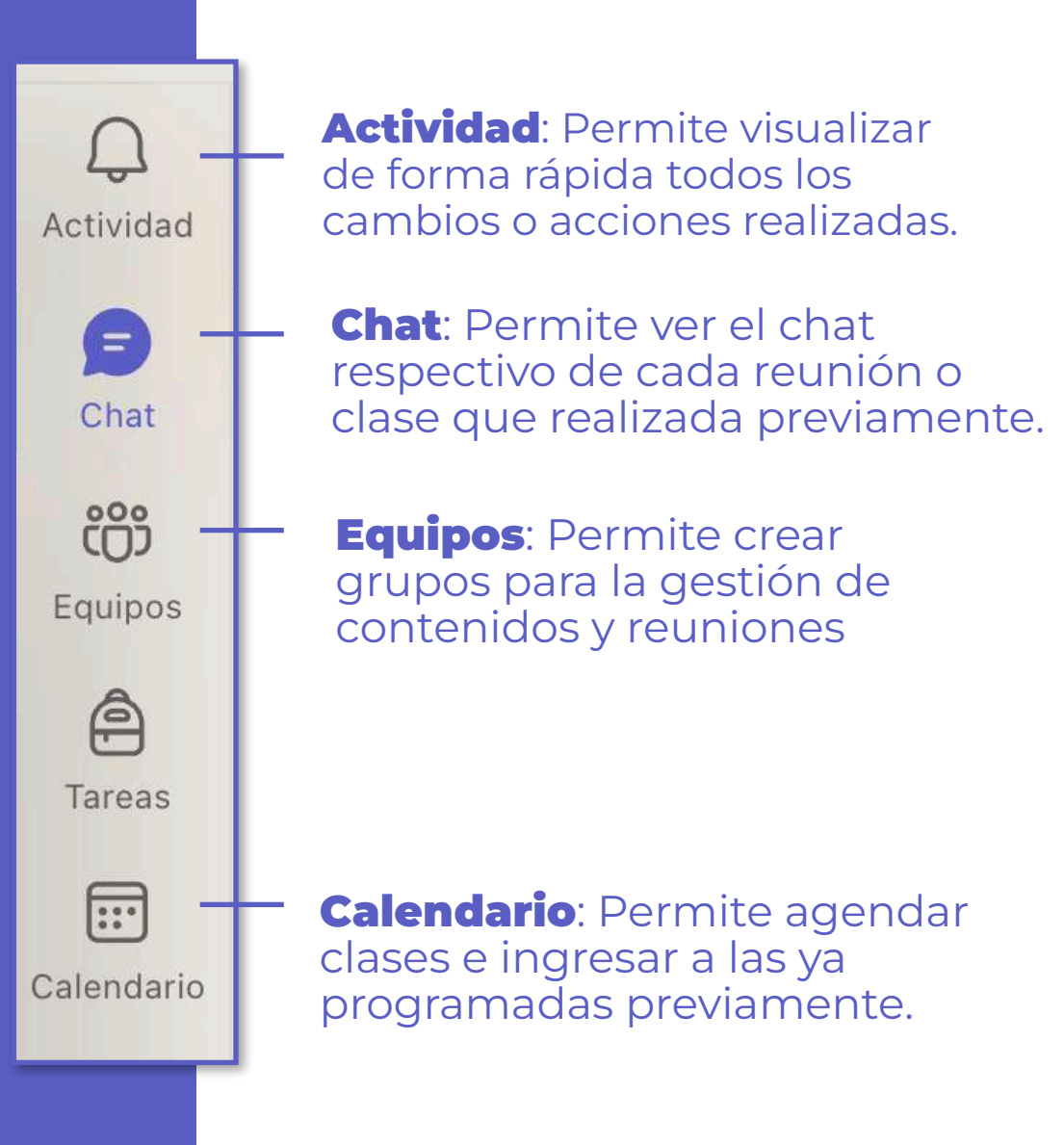

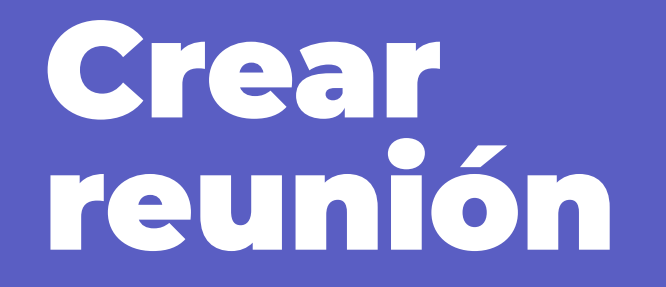

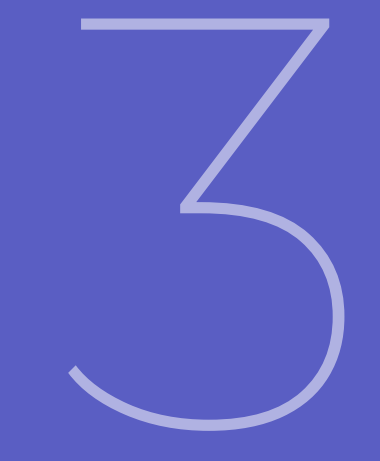

# Reunión

Comunicación en tiempo real con video, audio y chat.

1. Barra lateral > Calendario

2. Botón superior> Nueva reunión

| d 🔛           | Calendario                              |              |                 | # Unirse con un id. | CA Reunirse ahora                       | + Nueva reunión 👻                       |  |
|---------------|-----------------------------------------|--------------|-----------------|---------------------|-----------------------------------------|-----------------------------------------|--|
| E             | ☐ Hoy < > marzo de 2025 ∨               |              |                 |                     |                                         | Programar reunión Programar una reunión |  |
|               | 10<br>Lunes                             | 11<br>Martes | 12<br>Miércoles | 13<br>Jueves        | Plantillas<br>Webinar<br>Hospedar un ev | vento interactivo con registro          |  |
| \1            |                                         |              |                 |                     | Asamblea<br>Producir un eve             | ento para un gran público               |  |
| 2 p. m.<br>io |                                         |              |                 | (*)***********      | Clase<br>Los alumnos so                 | lo pueden chatear durante la            |  |
| s 3 p.m.      |                                         |              |                 |                     | Charla<br>Los alumnos pu                | ueden chatear antes y despué            |  |
| e             |                                         |              |                 |                     |                                         |                                         |  |
| 4 p. m.       | (1.1.1.1.1.1.1.1.1.1.1.1.1.1.1.1.1.1.1. |              |                 |                     |                                         |                                         |  |
| 5 p. m.       |                                         |              |                 |                     |                                         |                                         |  |
| 6 p. m.       |                                         |              |                 |                     |                                         |                                         |  |

## Detalles de reunión

Opciones de configuración de reuniones.

Informaciones:
 Nombre reunión,
 Agregar asistentes,
 Fecha, entre otras.

(Se recomienda nombrar reunión con detalles de tema, fecha, o número consecutivo para facilitar su búsqueda. Ej: Clase N° - Actividad Curricular - Fecha)

2. Obtener **ID y** código reunión

3. Modificar Opciones

## 4. Guardar

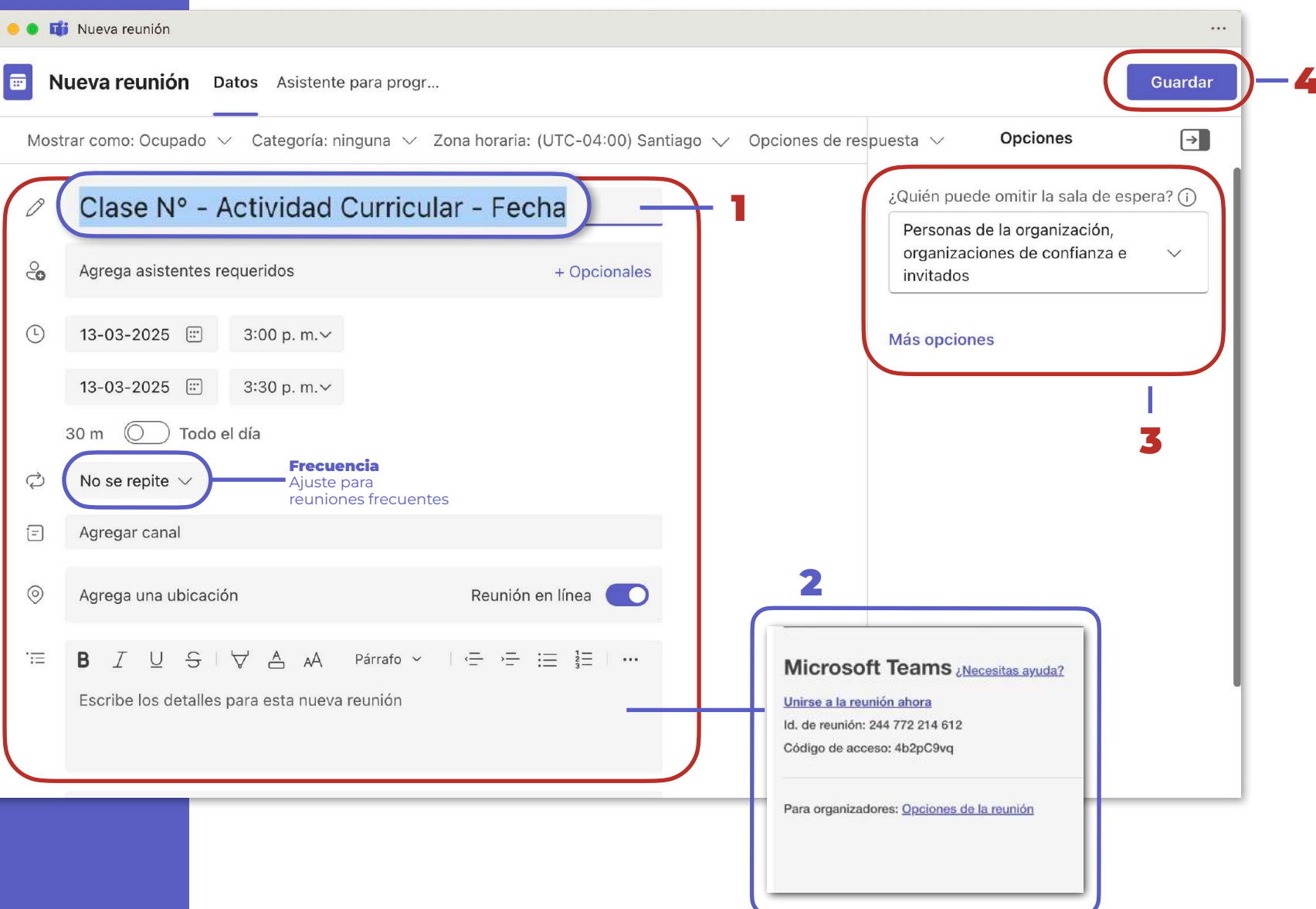

## Calendario de reuniones

Visualización de reuniones agendadas.

| •••                  | Ciji       | <           | Q Búsque               | da (೫ E)        |                                                |                  | 🚱                       |  |
|----------------------|------------|-------------|------------------------|-----------------|------------------------------------------------|------------------|-------------------------|--|
| Q<br>Actividad       |            | Calendario  |                        |                 | # Unirse con un id.                            | D Reunirse ahora | 🕂 Nueva reunión 🗸 🗸     |  |
| (=)<br>Chat          |            | Hoy < > ma  | rzo de 2025 \vee       |                 | 😑 Semana laboral 🗸                             |                  |                         |  |
| Equipos<br>Tareas    | 10 a. 111. | 10<br>Lunes | 11<br>Martes           | 12<br>Miércoles | 13<br><sub>Jueves</sub>                        | 14<br>Viernes    | 15<br><sub>Sábado</sub> |  |
| Calendario           | 11 a. m.   |             |                        |                 |                                                |                  |                         |  |
| Llamadas<br>OneDrive | 12 p. m.   |             |                        |                 |                                                |                  |                         |  |
|                      | 1 p. m.    |             |                        |                 |                                                |                  |                         |  |
| Aplicacion           | 2 p. m.    |             |                        |                 |                                                |                  |                         |  |
|                      | 3 p. m.    |             | 101011-10-101401-01-11 |                 | Clase 1 - Quimica II -<br>Reunión de Microsoft |                  |                         |  |
|                      | 4 p. m.    |             |                        |                 |                                                |                  |                         |  |
|                      | 5 p. m.    |             |                        |                 |                                                |                  |                         |  |

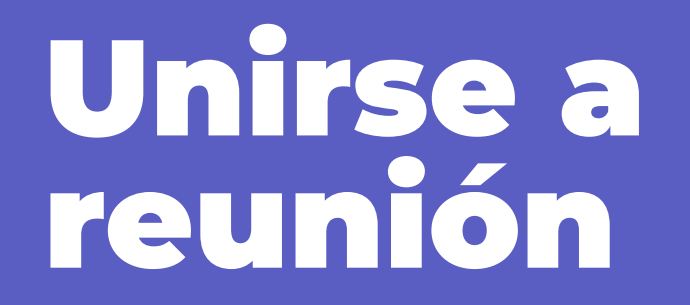

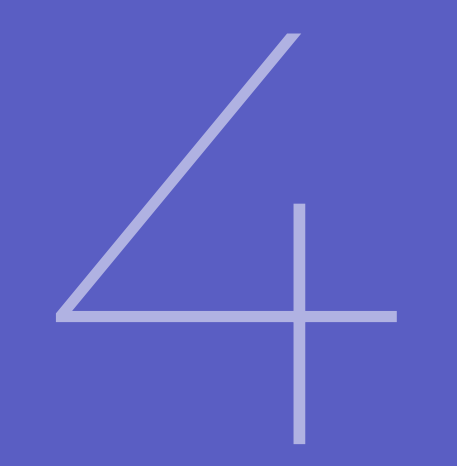

## Unirse a reuniones

Acceso a reuniones agendadas.

- Barra lateral
   Calendario
- 2. Calendario > **Fecha reunión** (Click sobre reunión despliega tarjeta)

3. Acceder > **Unirse** 

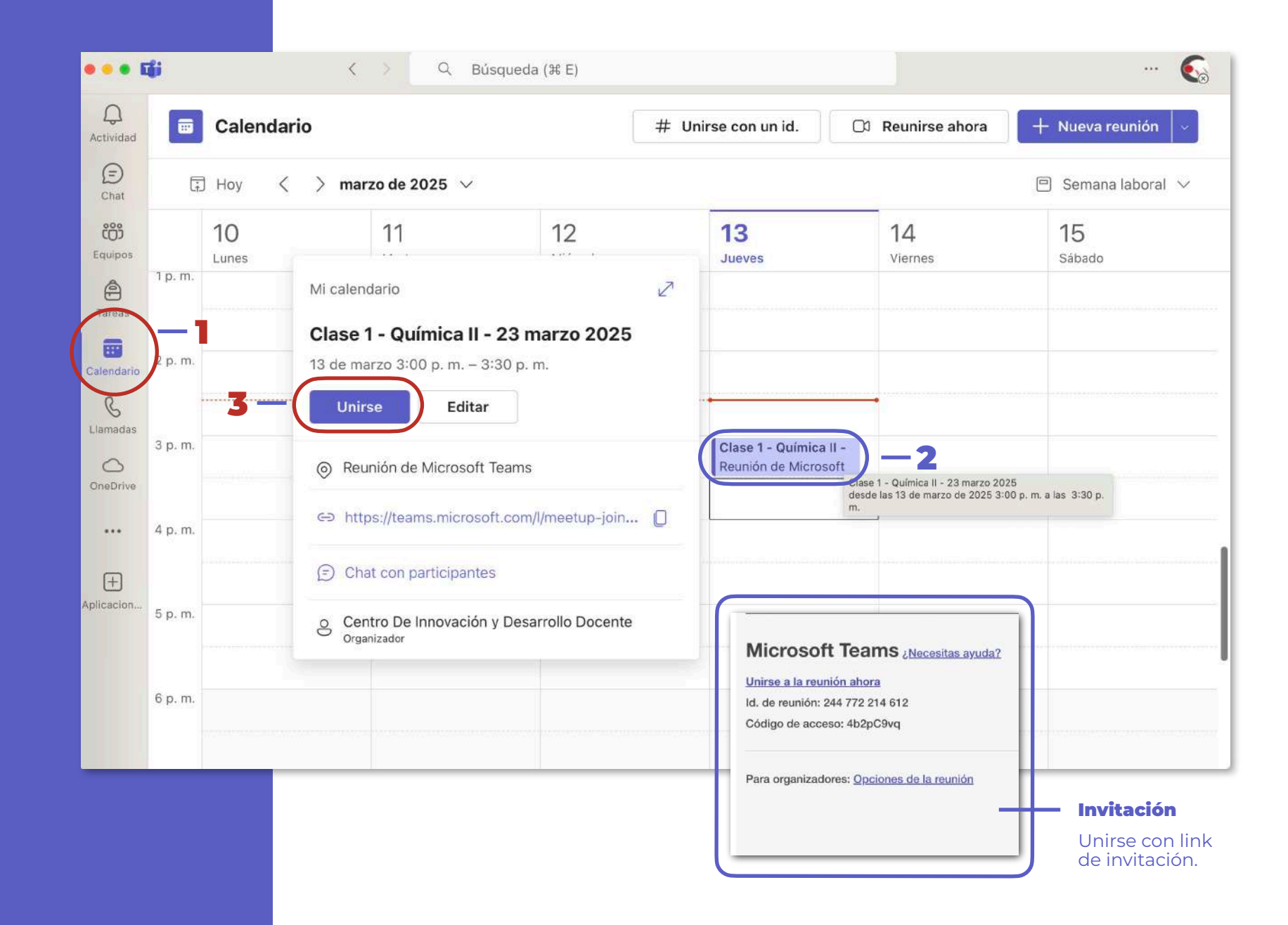

## Opciones de ingreso a reunión

Activación de los distintos aspectos de configuración. .

Configuración

 Activación o
 desactivación de
 opciones

2. Ingresar > **Unirse ahora** 

| 🔹 👪 Clase 1 - Química II - 23 marzo 2025                         |                                     |
|------------------------------------------------------------------|-------------------------------------|
| <b>Clase 1 - Química II - 2</b><br>jueves 13 de mar • 3:00 p. m. | 23 marzo 2025<br>– 3:30 p. m. GMT-3 |
|                                                                  | Audio del equipo                    |
| La cámara está apagada                                           | Instalación personalizada           |
|                                                                  | S Audio del teléfono                |
| 区 ① ※ Filtros en segundo plano 袋                                 | Audio de sala                       |
|                                                                  | Cancelar Unirte ahora               |
| ¿Necesita ayuda                                                  | ?                                   |

## Barra de opciones

Permite gestionar reunión, ejecutar acciones y acceder a configuraciones.

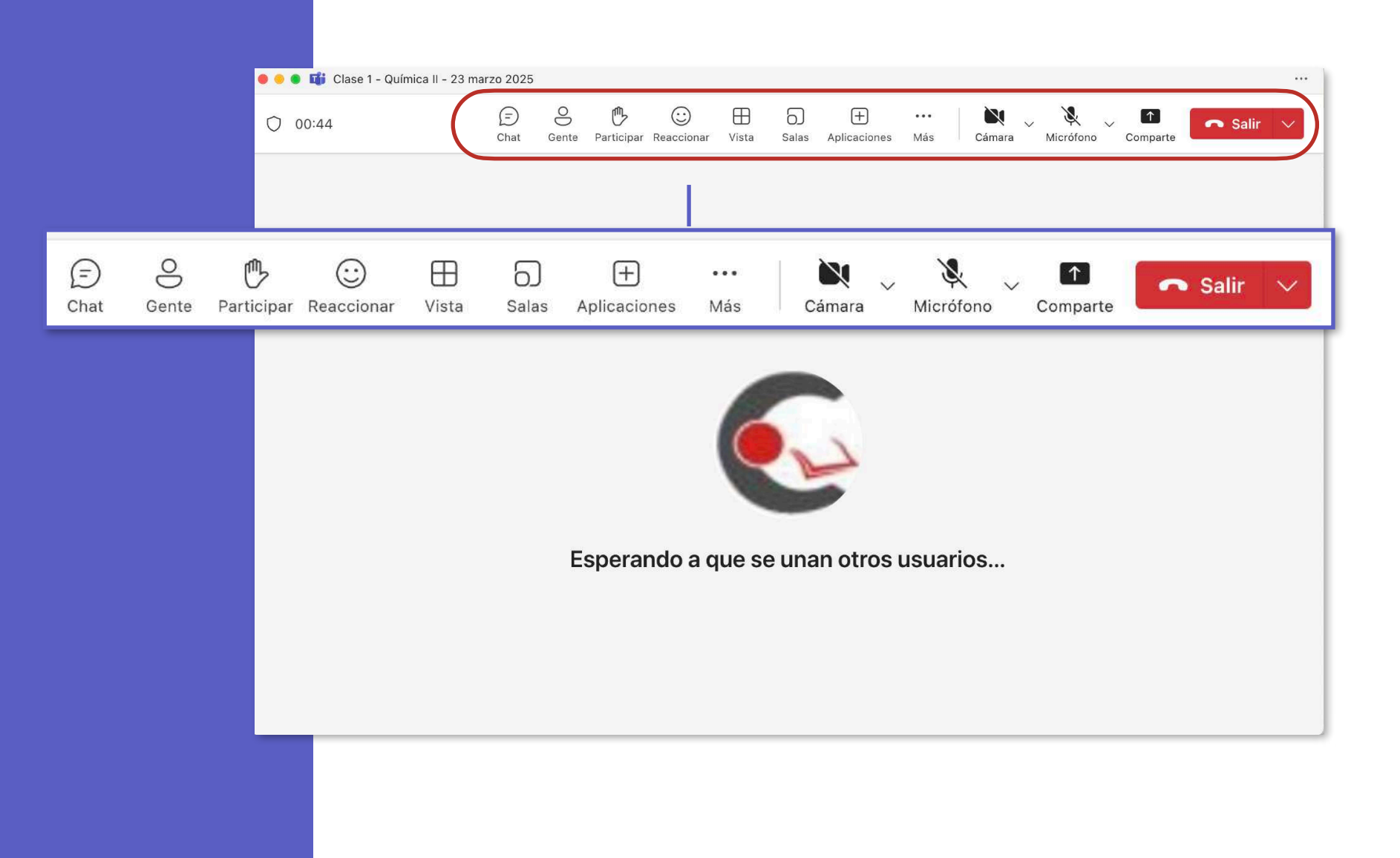

# Barra de opciones de reunión

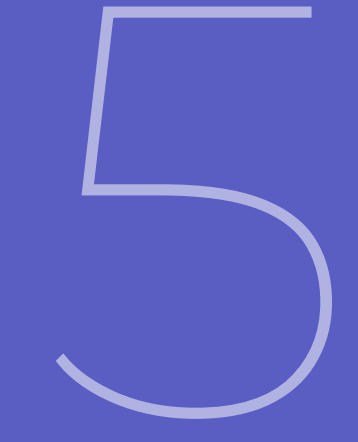

## Chat

Comunicación instantánea entre los participantes durante la reunión.

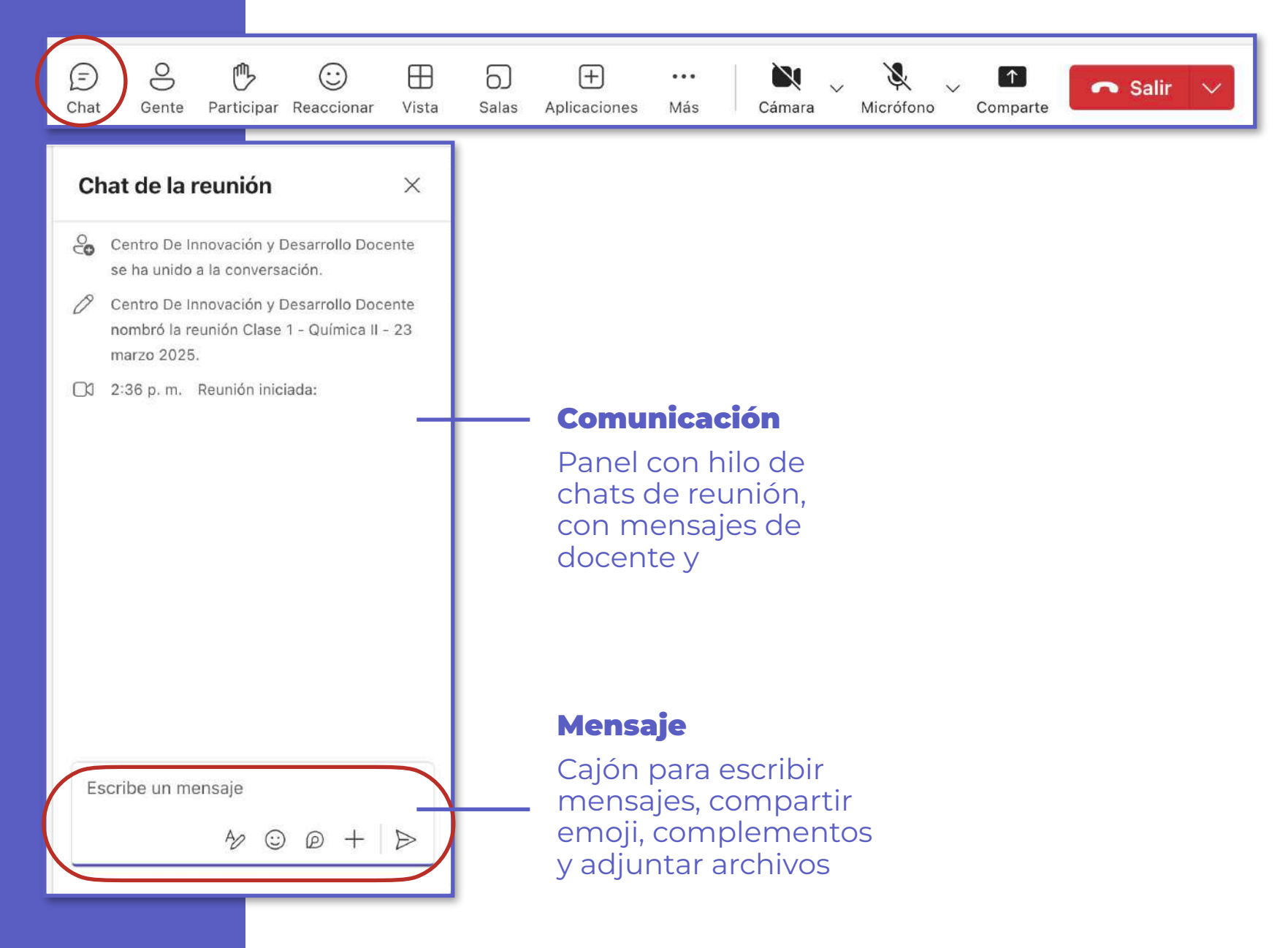

## Gente o Participantes

Permite visualizar, invitar y gestionar opciones de interacción de participantes, además de descargar la asistencia.

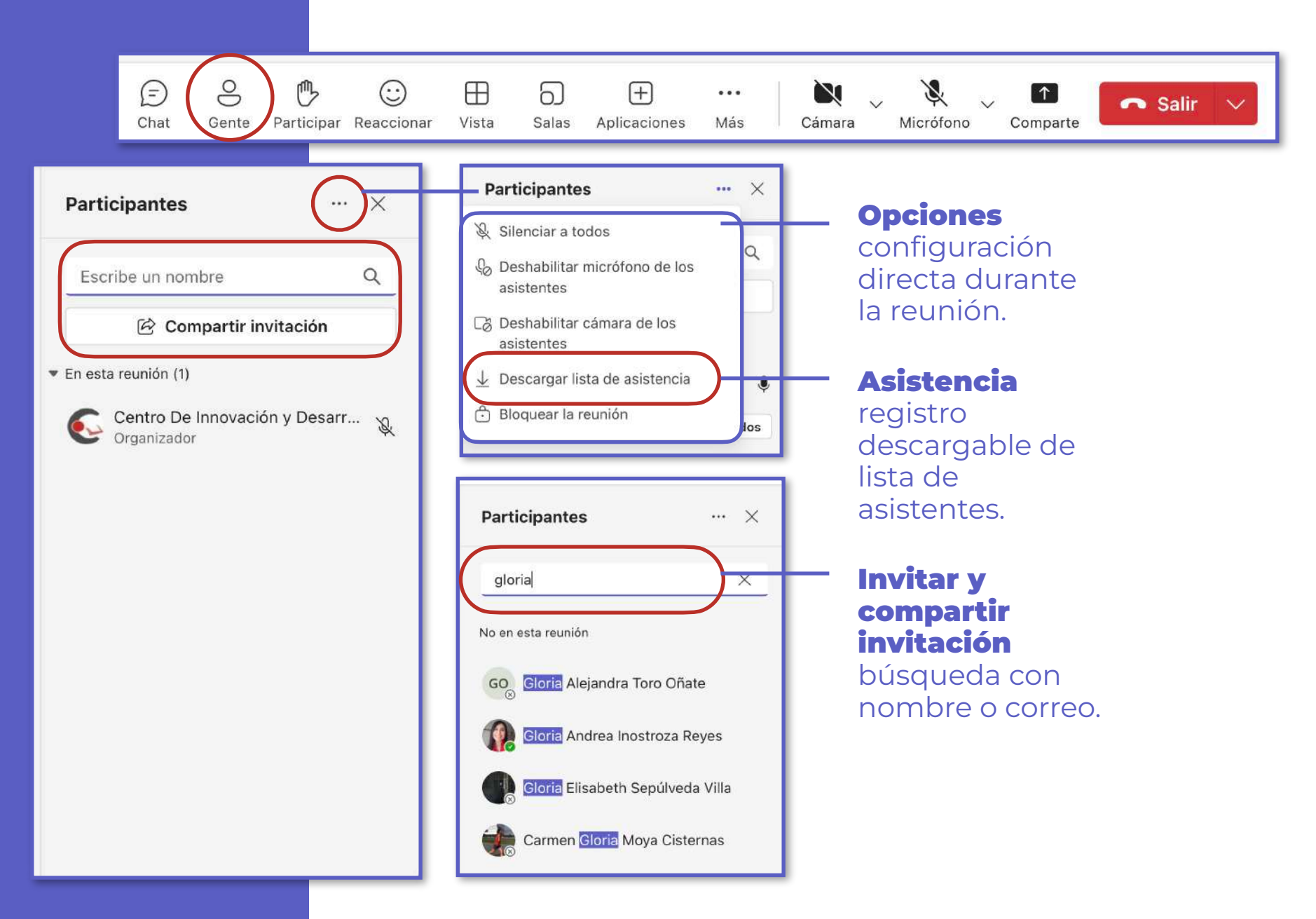

### Salas

Permiten dividir a los participantes en grupos más pequeños para discusiones específicas. Opción útil para talleres o <u>sesiones de trabajo</u> colaborativo entre participantes.

=

Chat

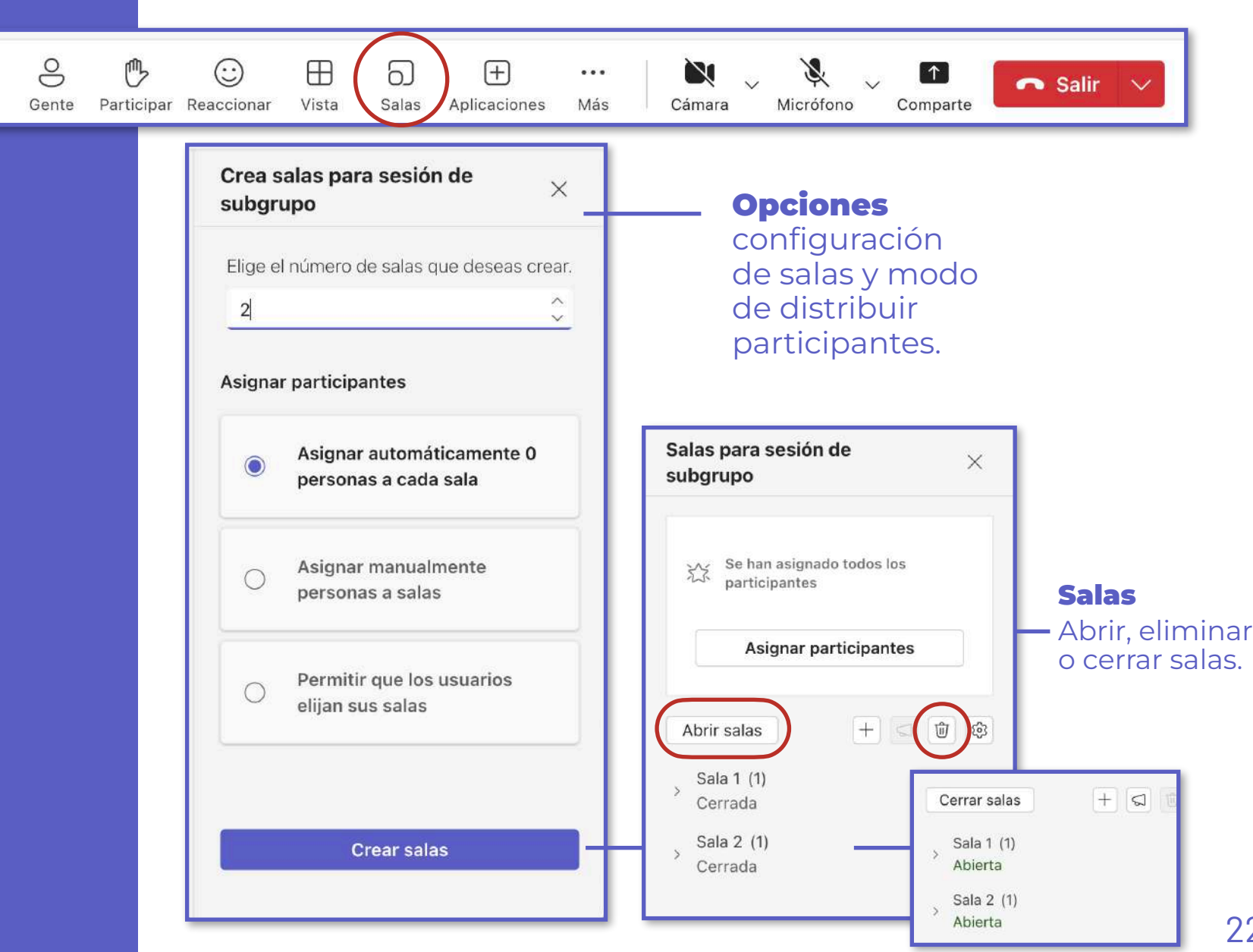

## Aplicaciones

Teams permite integrar diversas aplicaciones durante la reunión, como encuestas y formularios entre otras, para enriquecer la experiencia. =

Chat

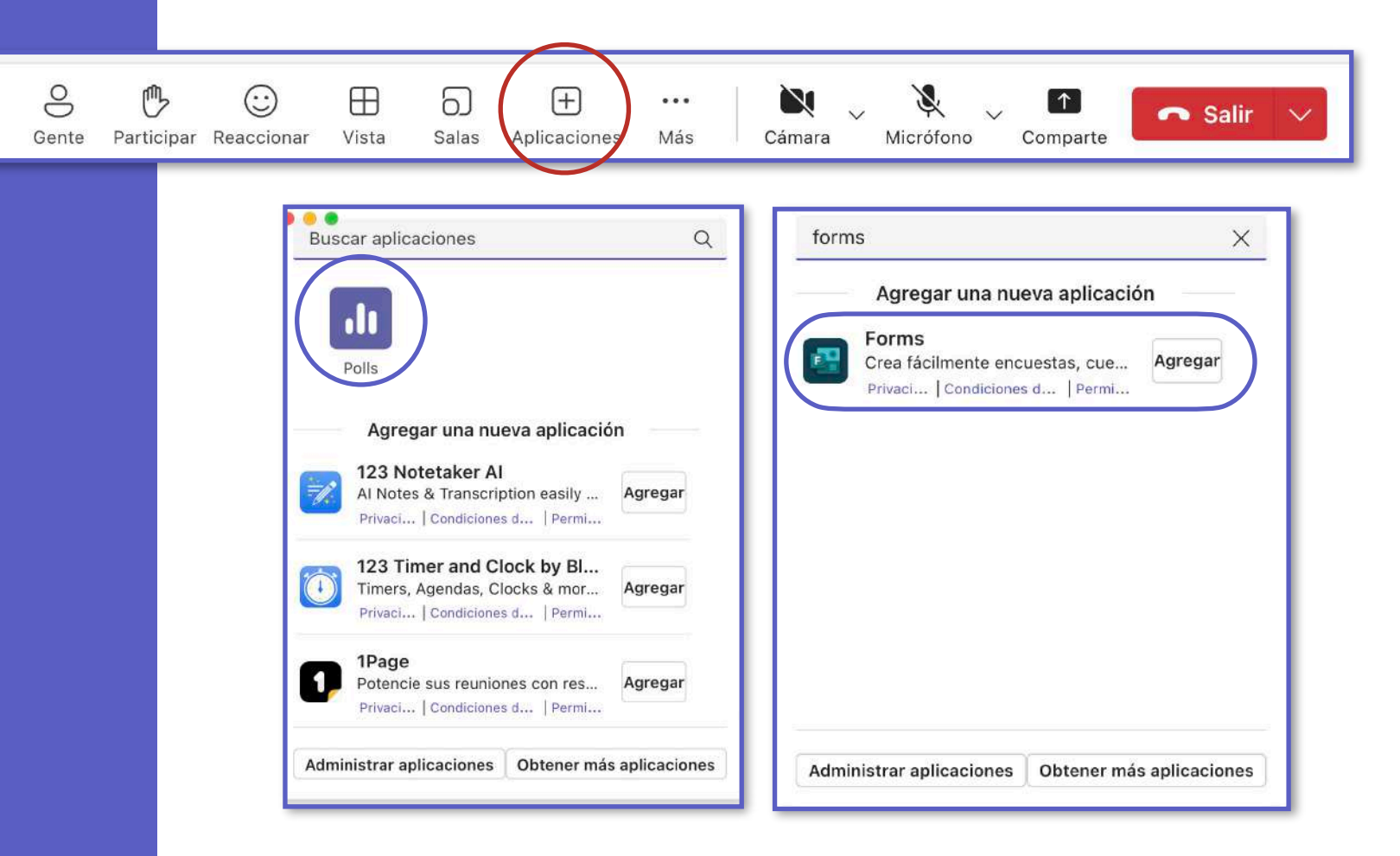

#### Polls

Encuestas, preguntas, nube de palabras entre otras opciones.

#### Forms

Formularios para registro, consultas y/o preguntas.

### Más opciones

Permite acceder a funciones adicionales como grabar la reunión o ajustar configuraciones de reunión de forma rápida.

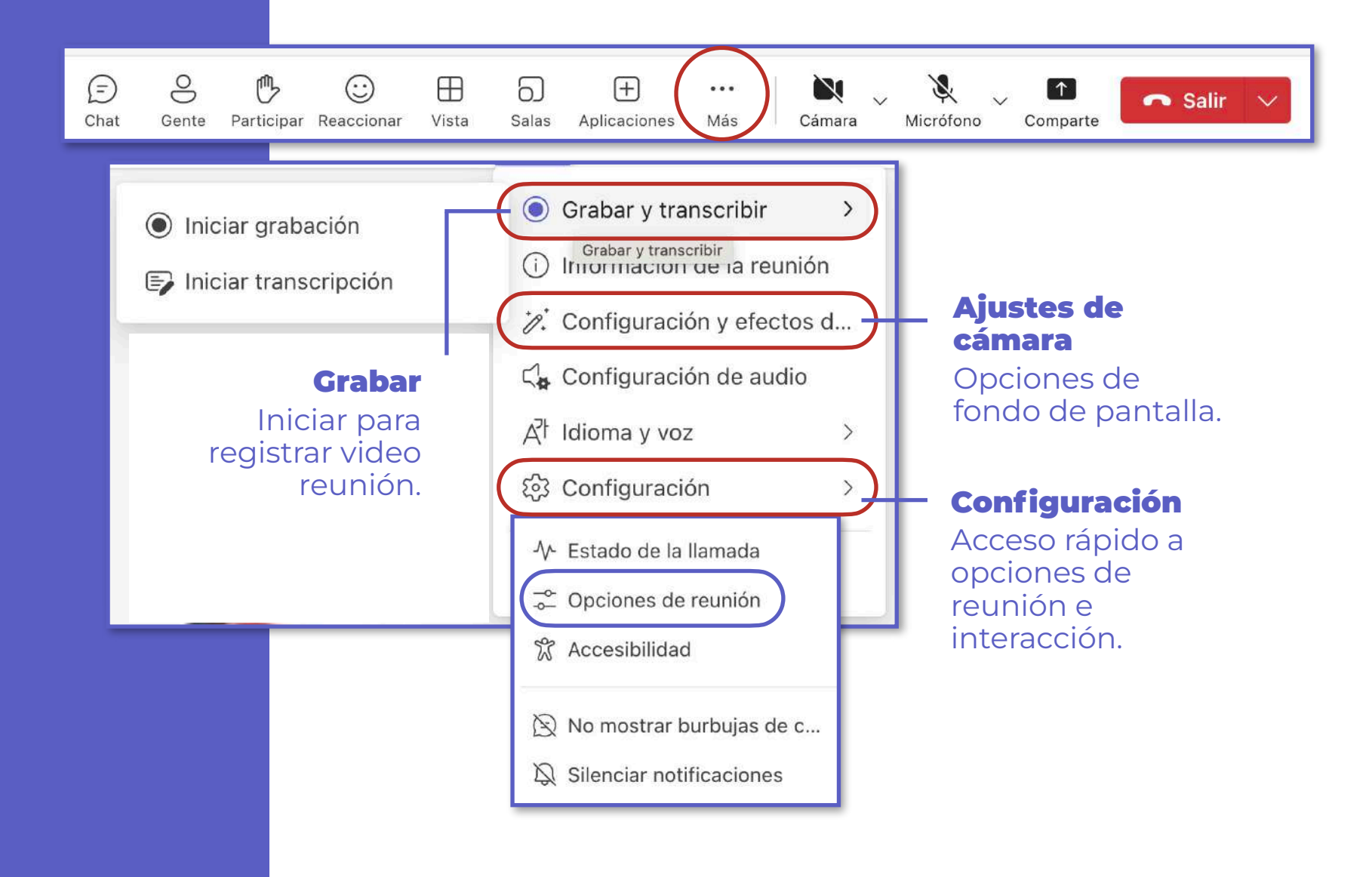

## Compartir

Permite compartir contenido y ajustar condiciones de pantalla y aplicaciones.

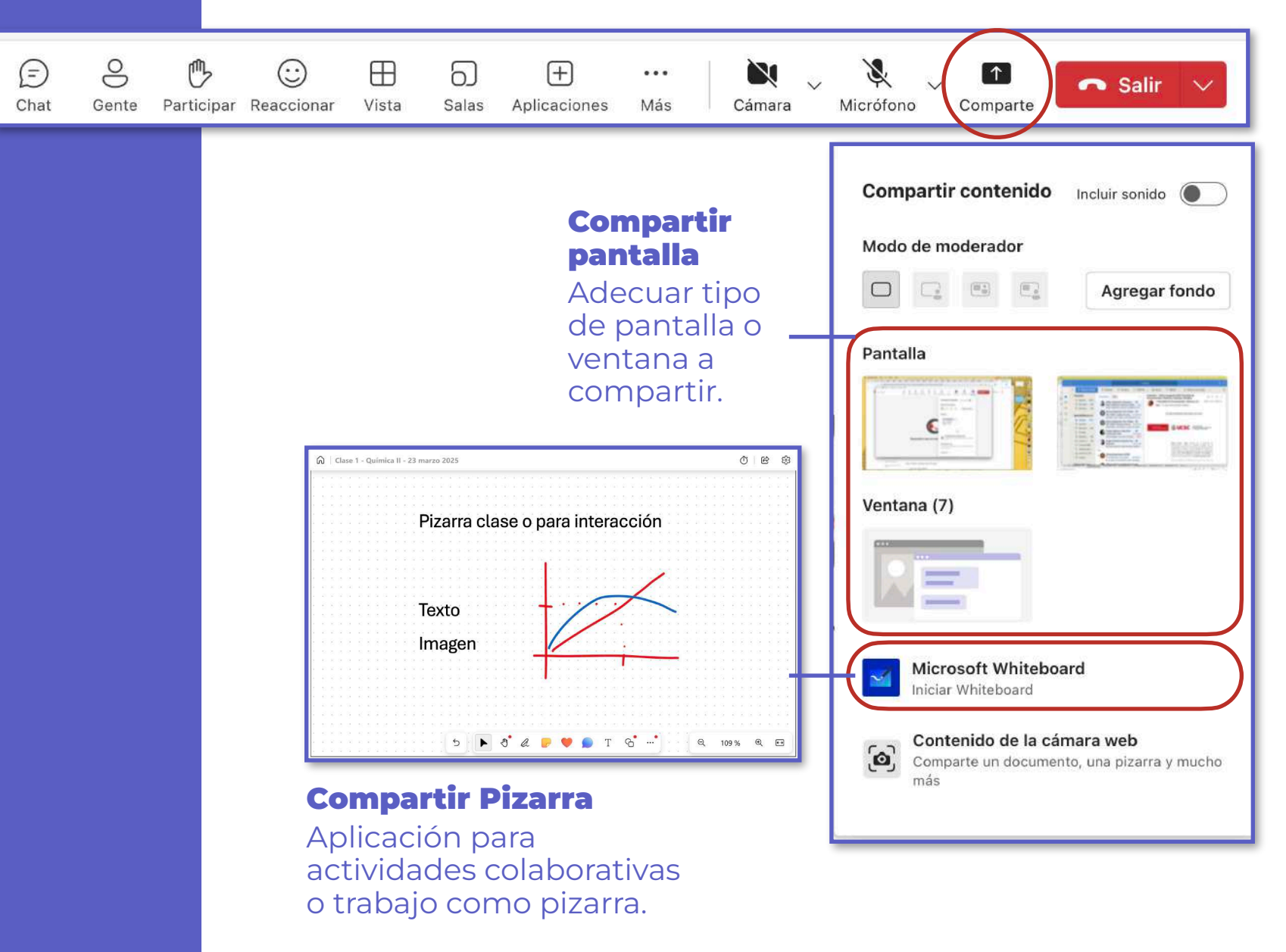

## Compartir Pantalla Completa

Permite compartir toda la pantalla y ajustar condiciones desde barra superior.

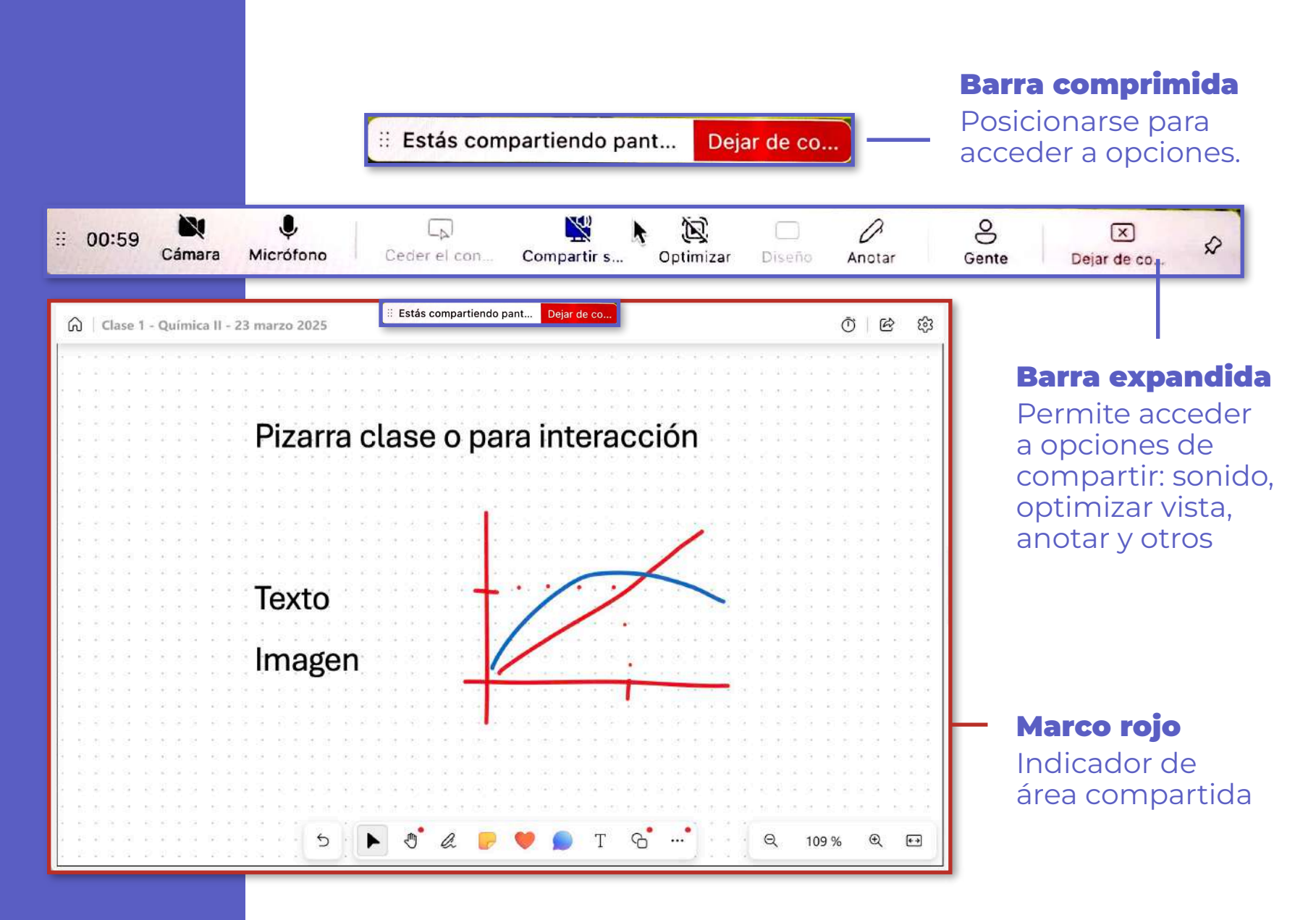

# Salir

Permite salir o finalizar reunión en curso.

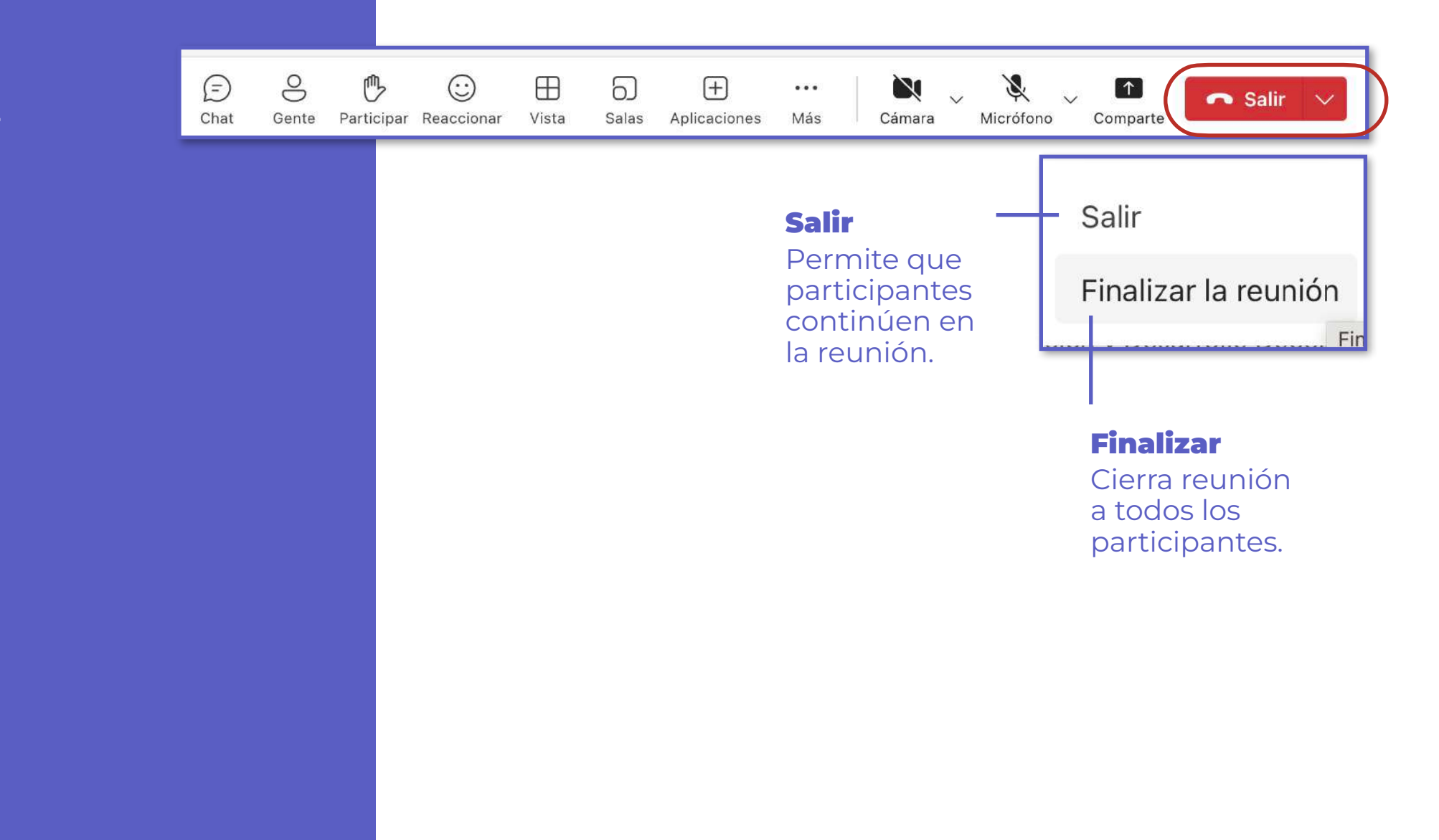

### **Presentar PPT**

Permite realizar presentaciones mediante Powerpoint Live, disponiendo para el docente el modo presentador que incluye notas de orador y herramientas para intervenir sobre las láminas.

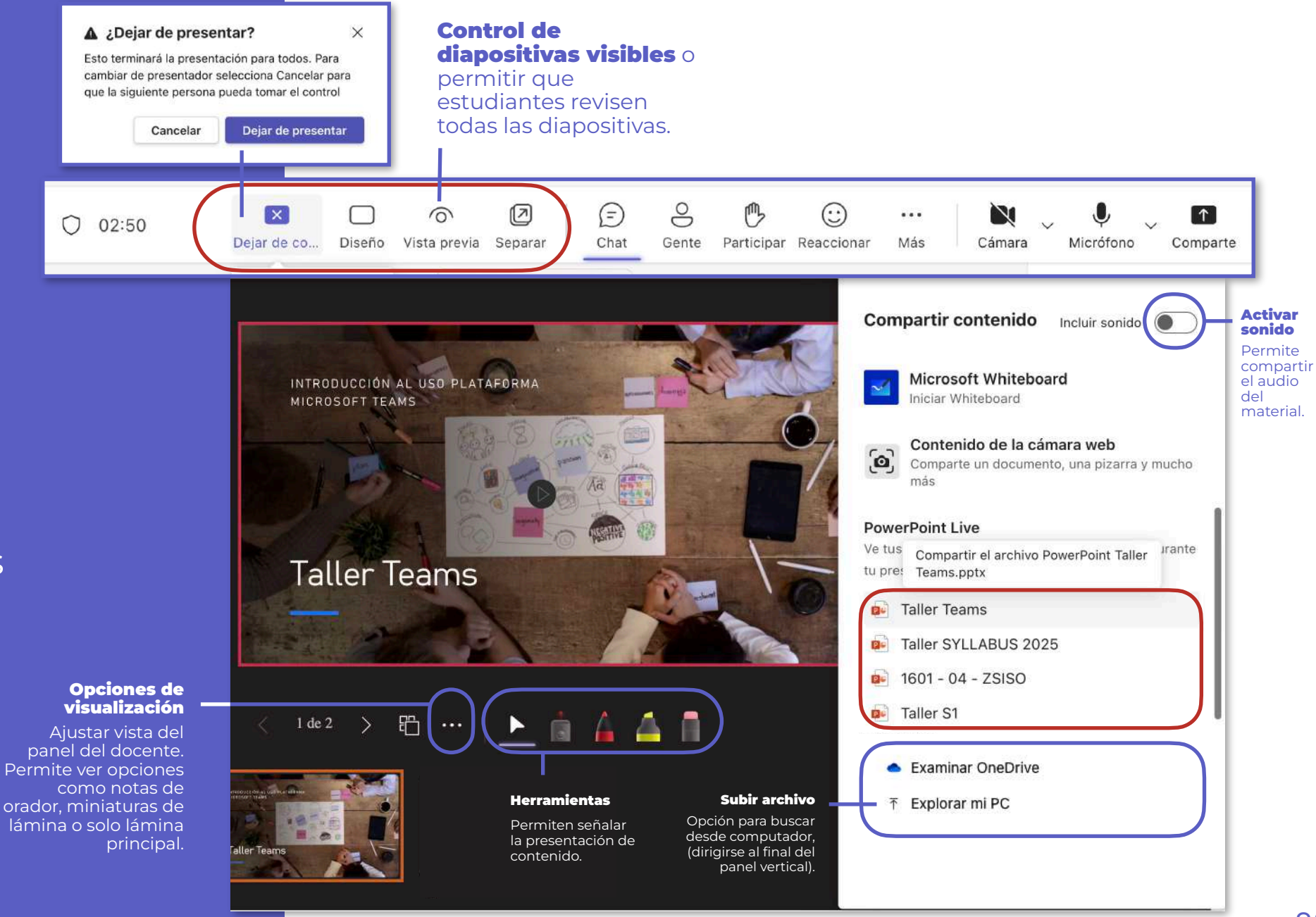

# Configurar opciones de reunión

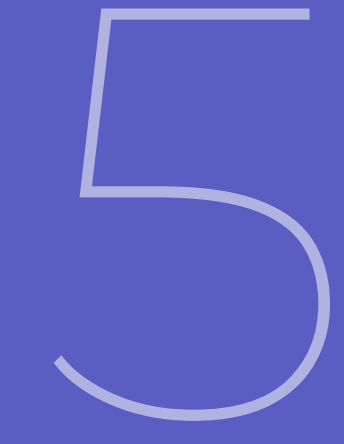

# Opciones de reunión

Permite ajustar opciones durante la reunión.

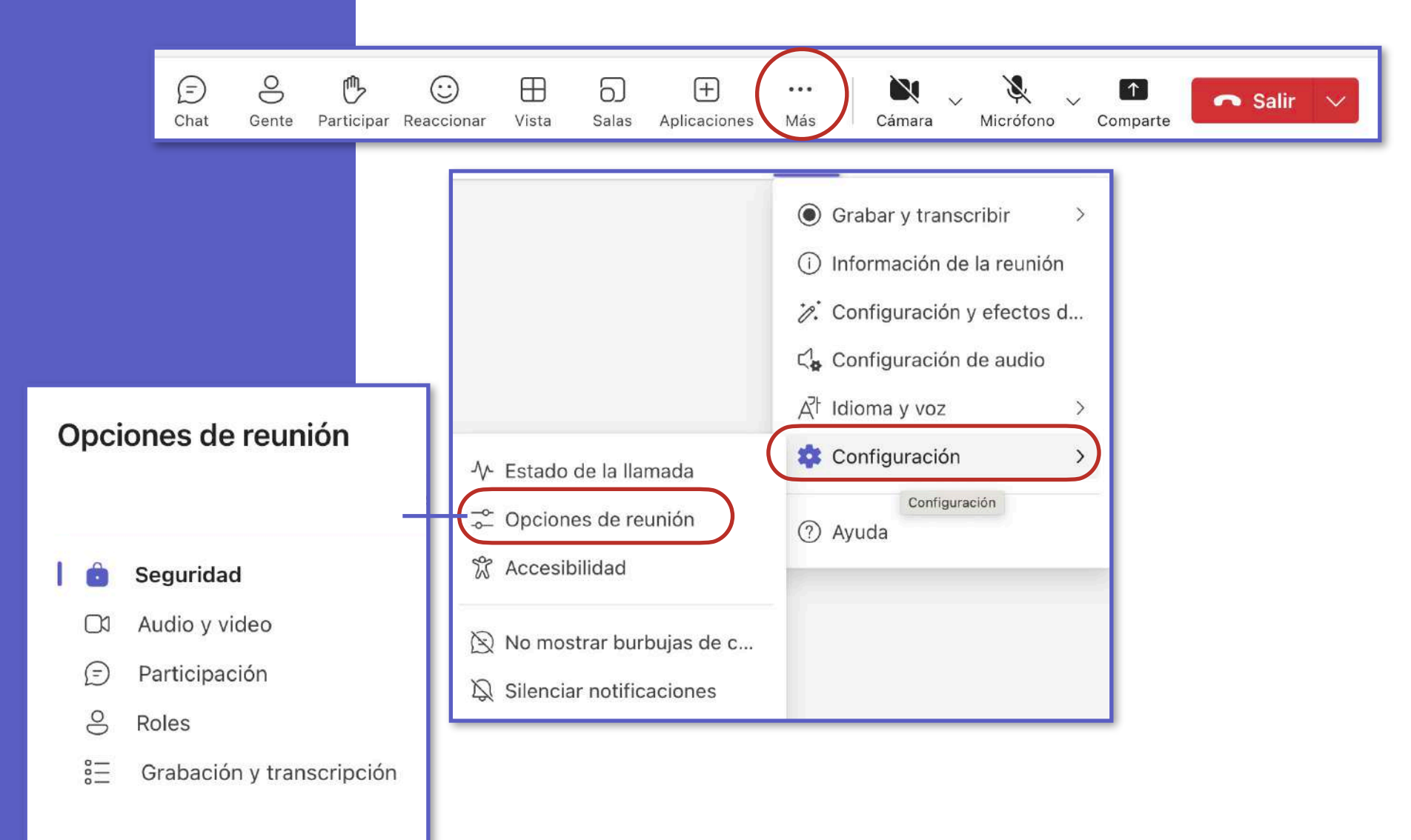

# Seguridad

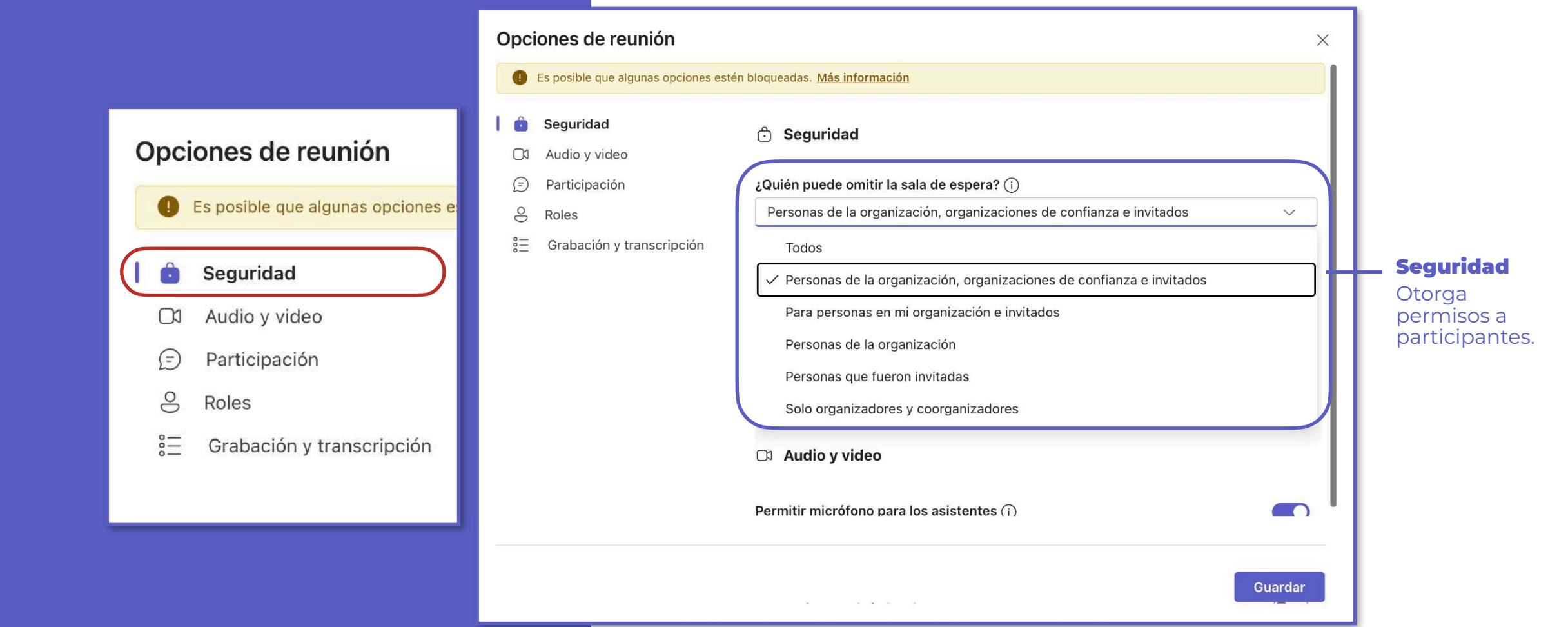

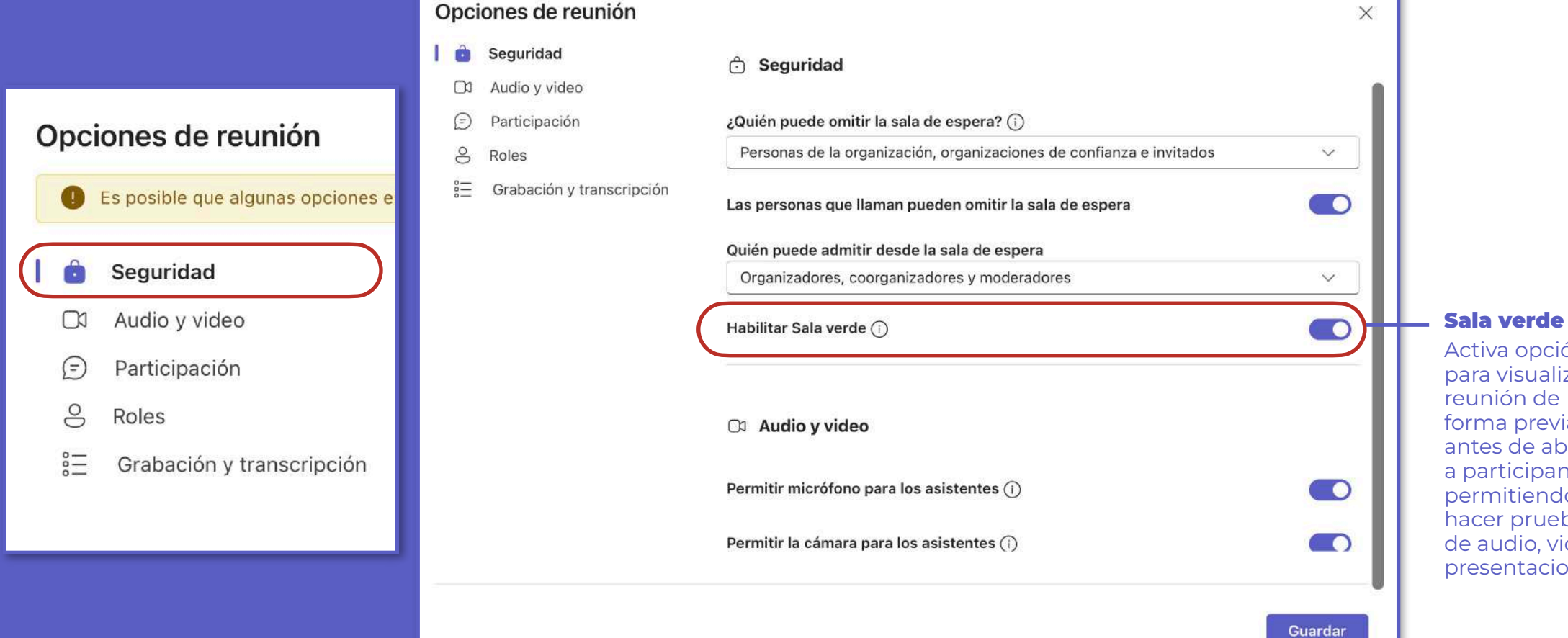

### Activa opción

para visualizar reunión de forma previa, antes de abrirla a participantes., permitiendo hacer pruebas de audio, video y presentaciones.

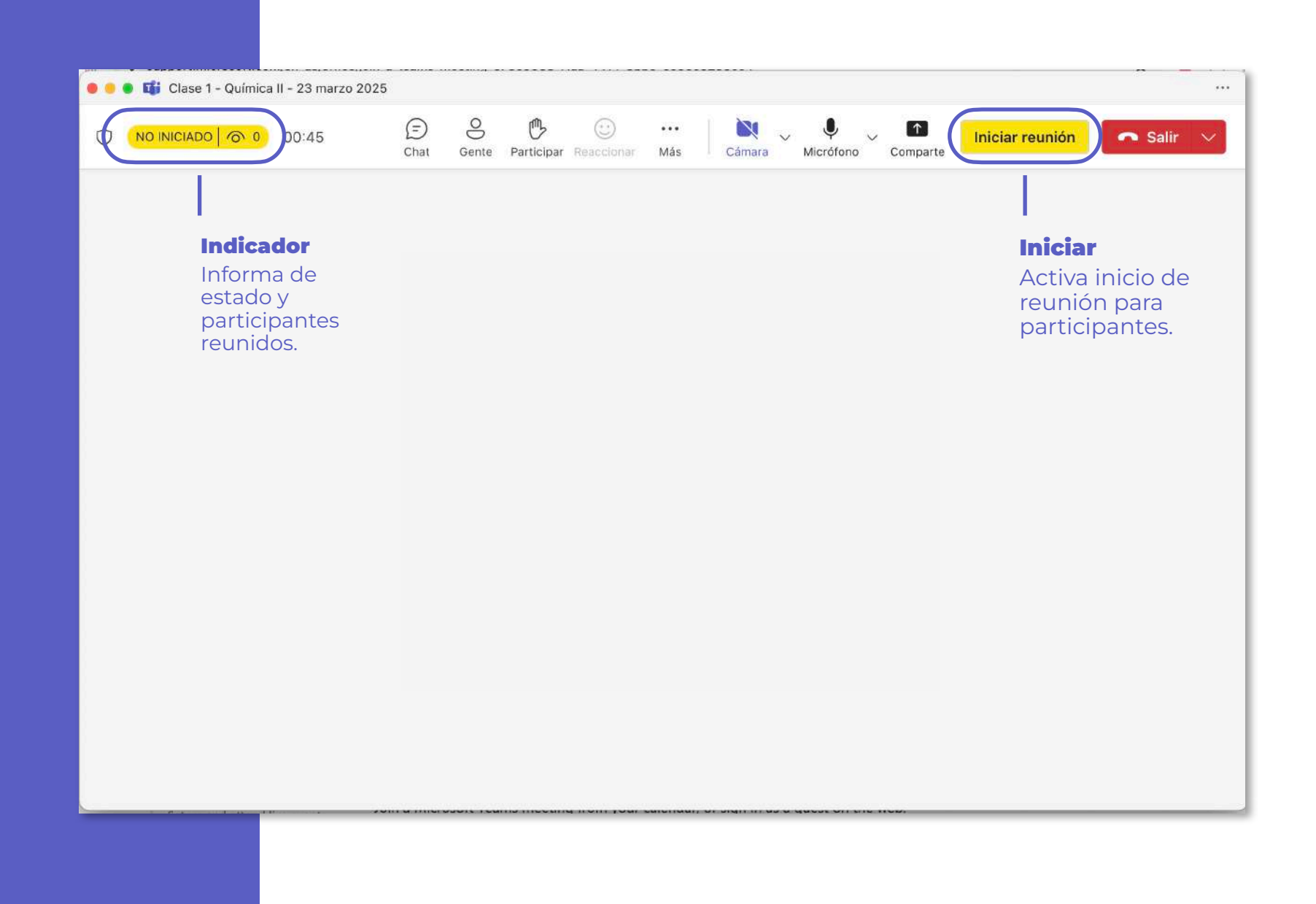

# Audio y video

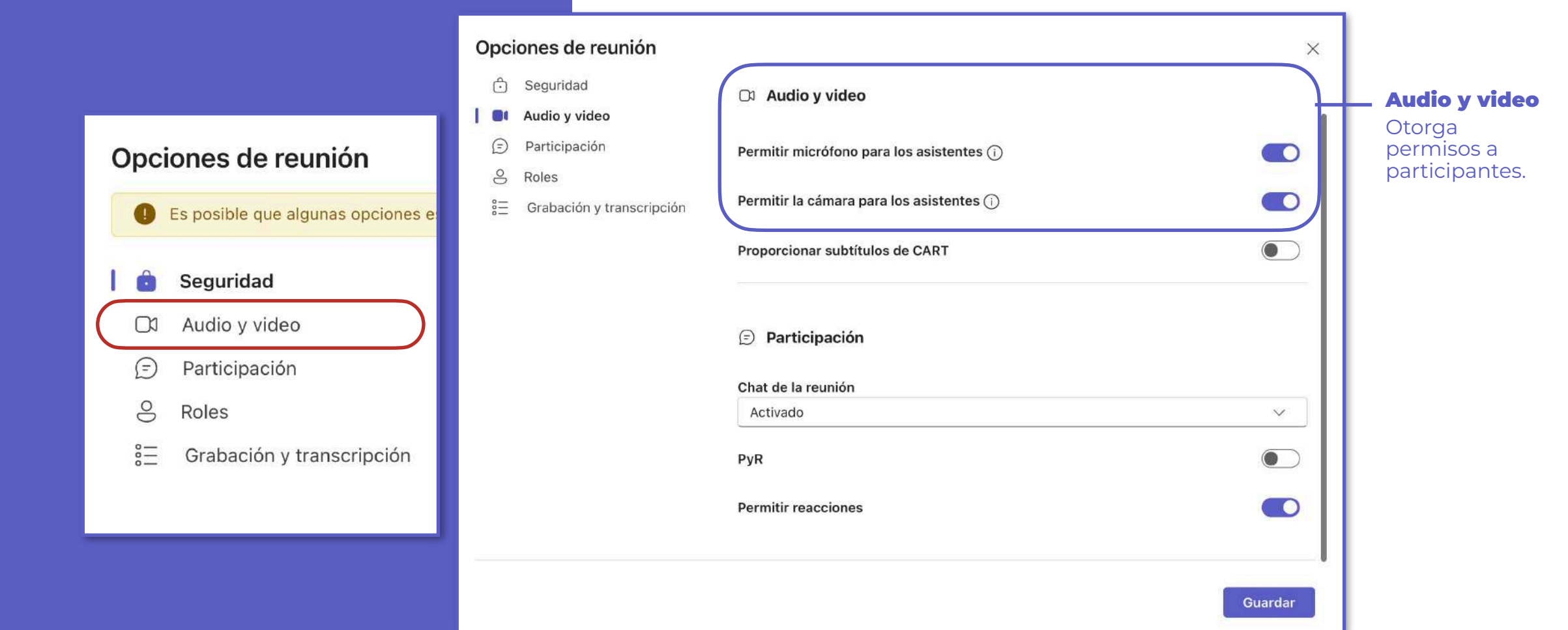

# Participación

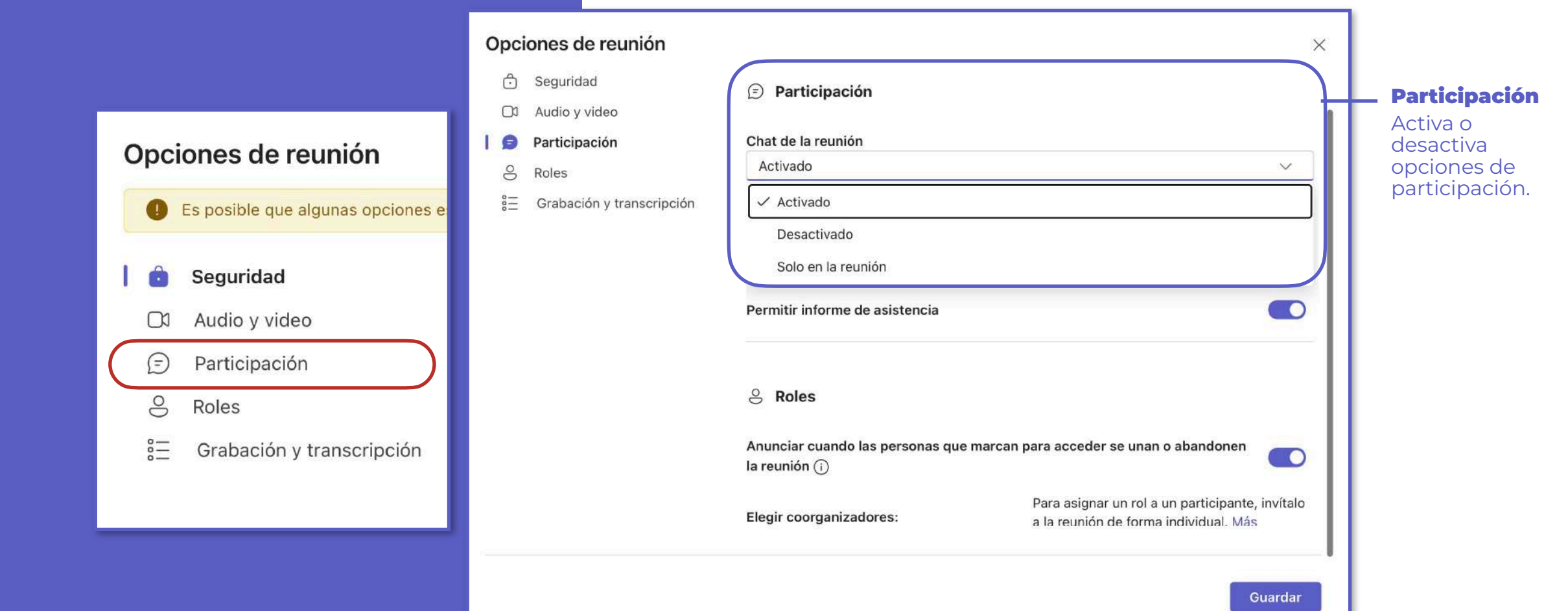

# Roles

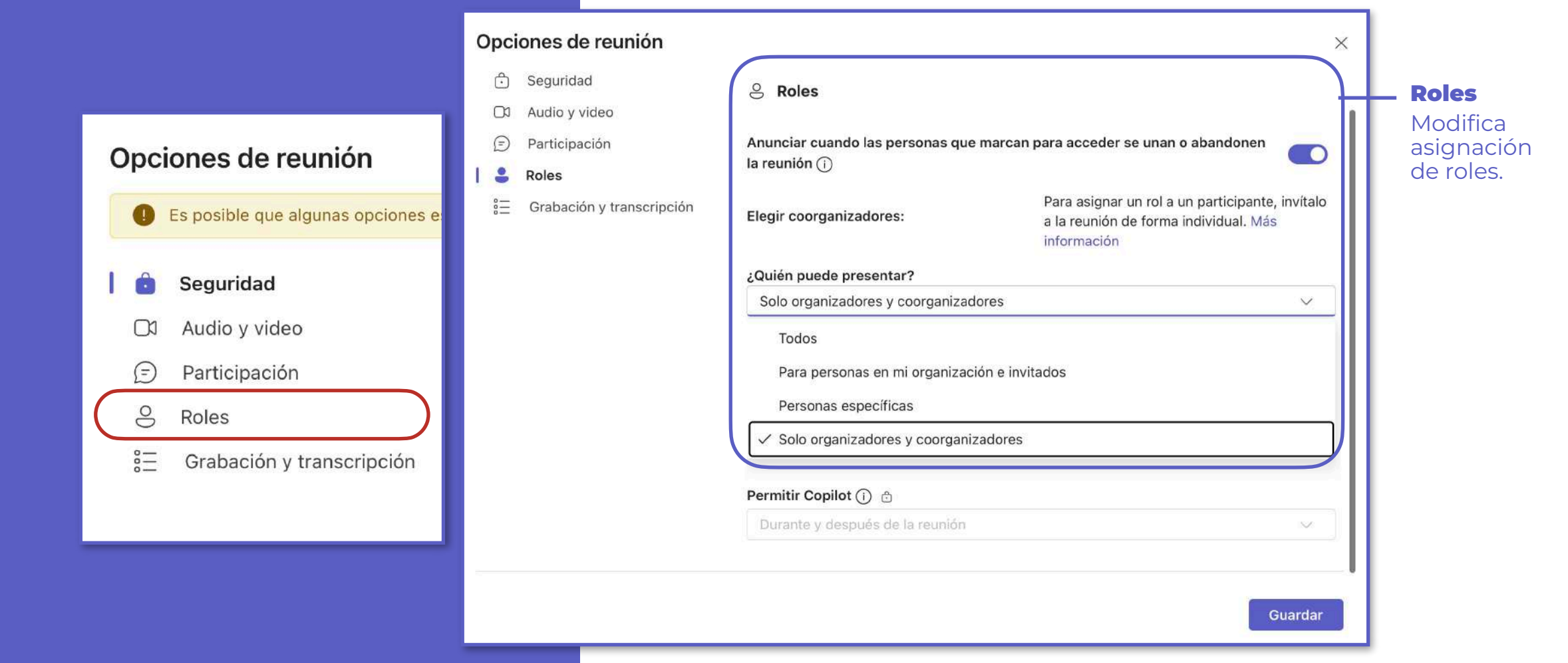

Archivos de la reunión grabación, archivos, asistencia y otros.

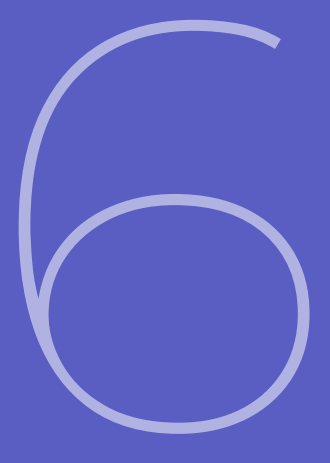

#### Chat

Chat Teams permite visualizar historial de reuniones y encontrar en cada chat de reunión los archivos deseados (Grabación, asistencia, archivos y otros detalles de reunión)

- 1. Barra lateral Teams > Chat
- 2. Panel lateral izquierdo> Buscar Reunión

(Se recomienda nombrar reunión con detalles de tema, fecha, o número consecutivo para facilitar su búsqueda)

- 3. Seleccionar material
- 4. Buscar material > **Detalles de reunión**

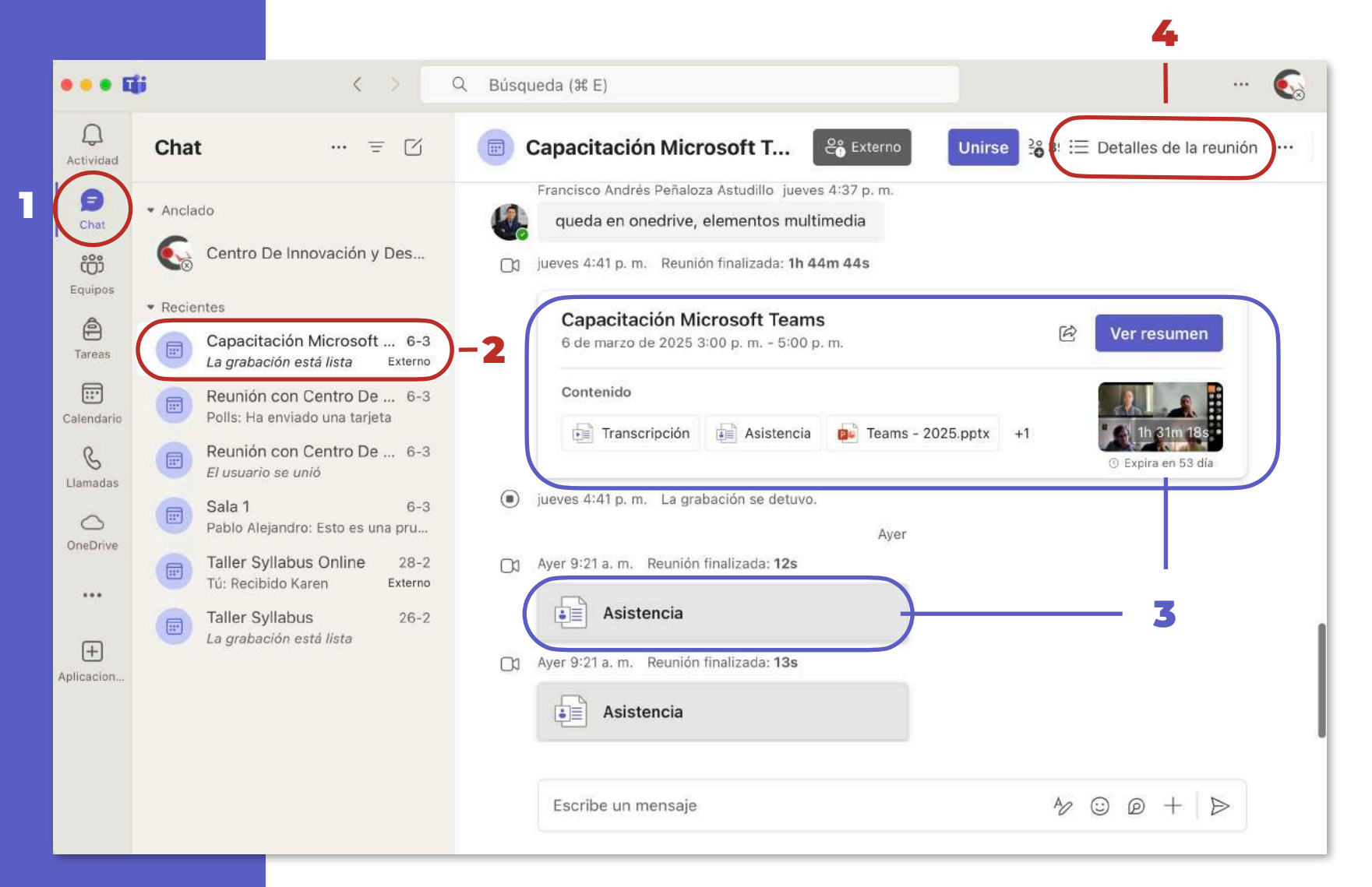

## Detalles de reunión

Permite seleccionar todos los detalles de reunión mediante opciones de barra superior.

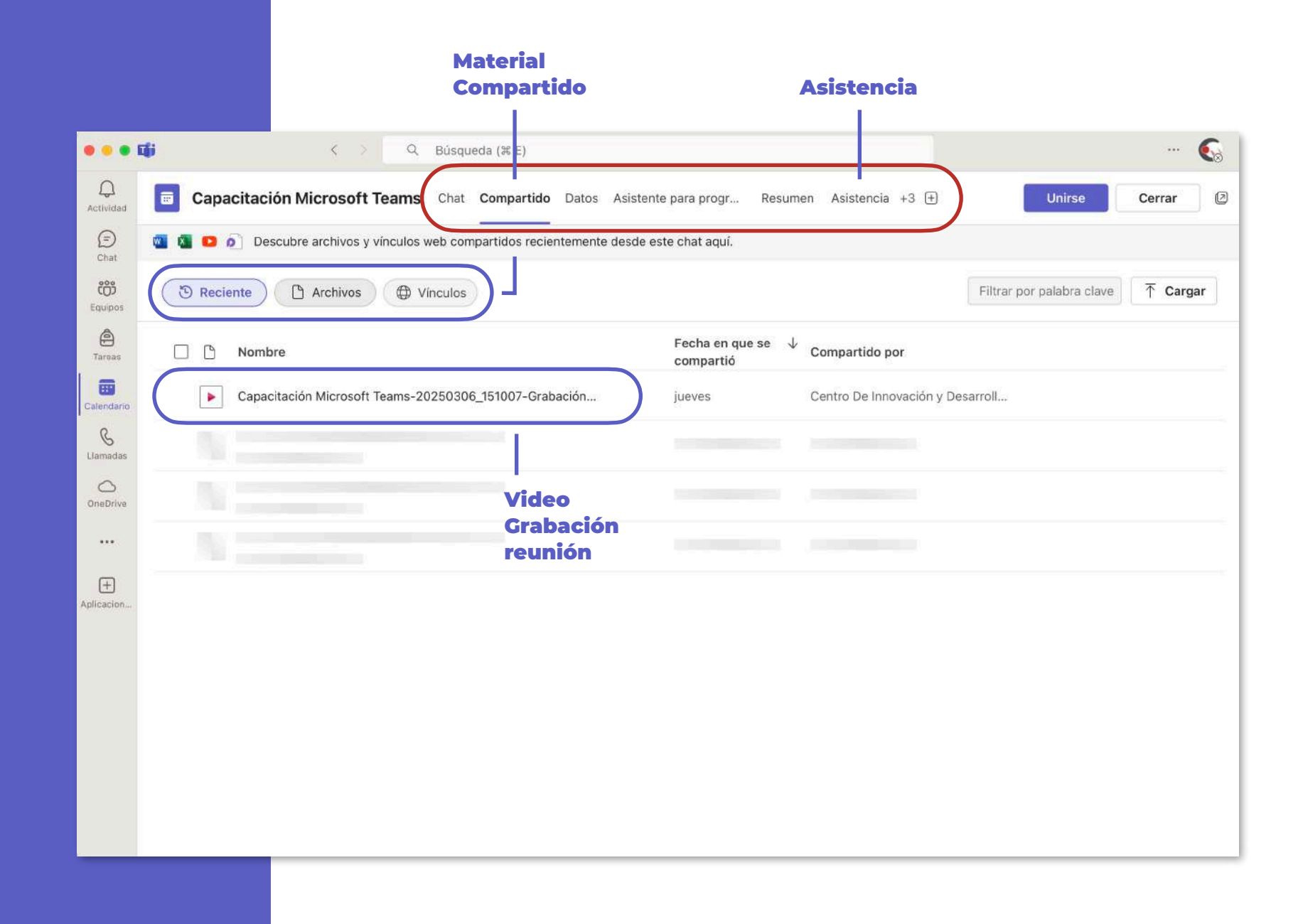

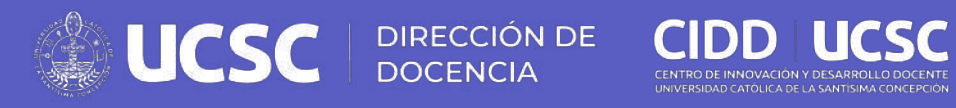

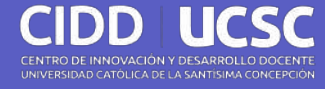

Orientaciones

# Microsoft Teams